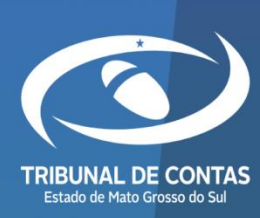

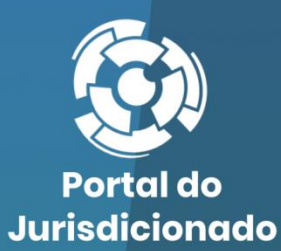

0

# **RELATÓRIO DE GESTÃO FISCAL - RGF**

Versão 3.0.0.2

08/05/2024

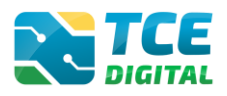

| 1. | INT  | RODUÇÃO                                                           | 3  |
|----|------|-------------------------------------------------------------------|----|
| 2. | CON  | NHECENDO O RELATÓRIO DE GESTÃO FISCAL – RGF                       | 5  |
| 3. | REA  | LIZANDO ENVIO DO RELATÓRIO DE GESTÃO FISCAL – RGF                 | 7  |
| 3  | 3.1  | Acessando o Sistema                                               | 7  |
| Э  | 3.2  | Acessando o Sistema no TCE-Digital                                | 8  |
| Э  | 3.3  | ENVIANDO O RELATÓRIO DE GESTÃO FISCAL - RGF                       | 11 |
| Э  | 3.4  | OPÇÃO DE ENVIO DO RGF                                             | 12 |
| Э  | 3.5  | Gerenciamento de Período                                          | 14 |
| Э  | 8.6  | Alterando periodicidade de envio do RGF                           | 15 |
| Э  | 3.7  | IMPORTAÇÃO DE DADOS EM ARQUIVO XML                                | 16 |
|    | 3.7. | 1 Arquivo XML Contendo Inconsistências                            | 18 |
|    | 3.7. | 2 Arquivo XML Sem Inconsistências                                 | 19 |
|    | 3.7. | <i>3 Justificativa para os Demonstrativos do Tipo "Se Houver"</i> | 20 |
| Э  | 8.8  | IMPORTAÇÃO DE DADOS EM ARQUIVO PDF                                | 21 |
| Э  | 3.9  | CADASTRAR DADOS DE PUBLICAÇÃO                                     | 23 |
| Э  | 3.10 | Envio para a Conferência dos Documentos                           | 24 |
| Э  | 3.11 | Conferência dos Dados Importados                                  | 25 |
| Э  | 3.12 | Assinatura Digital da Remessa                                     | 26 |
| 3  | 3.13 | Encerramento de Período e Emissão de Recibo de Remessa            | 30 |
| 4. | CON  | NSULTANDO AS SITUAÇÕES/ <i>STATUS</i> DAS ENTREGAS                | 32 |
| 5. | EMI  | ISSÃO DE RECIBOS E CONSULTAS DE ANEXOS DA REMESSA                 | 33 |
| 6. | SOL  | ICITAÇÃO DE REABERTURA DE PERÍODO                                 | 34 |

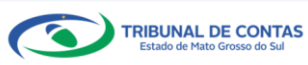

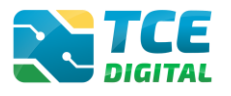

#### 1. Introdução

O sistema e-Contas é responsável pela coleta de dados contábeis e informações de gestão fiscal e contábil.

I - aos Municípios de Mato Grosso do Sul, é obrigatório o envio eletrônico das seguintes remessas:

a) RREO - Relatório Resumido da Execução Orçamentária;

b) RGF – Relatório de Gestão Fiscal;

c) FR - Fiscalização de Receitas;

d) OP - Orçamento Programa;

e) BG (Individualizado) - Contas de Gestão, e

f) BG (Consolidado) - Contas de Governo.

II – aos Poderes Legislativos Municipais de Mato Grosso do Sul, é obrigatório o envio eletrônico das seguintes remessas:

a) RGF - Relatório de Gestão Fiscal;

b) Balanço Geral (Individualizado) - Contas de Gestão.

III – aos Consórcios Públicos, de acordo com a Portaria STN nº 274 de 13/05/2016, é obrigatório o envio das seguintes remessas:

a) RREO - Relatório Resumido da Execução Orçamentária;

I. Balanço Orçamentário; e

II. Demonstrativo da Execução das Despesas por Função e Subfunção.

b) RGF – Relatório de Gestão Fiscal;

I. Demonstrativo da Despesa com Pessoal;

II. Demonstrativo da Disponibilidade de Caixa e dos Restos a Pagar.

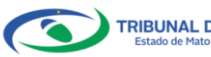

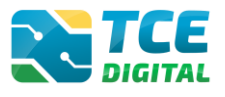

IV – ao Governo do Estado de Mato Grosso do Sul, é obrigatório o envio das seguintes remessas:

a) RREO - Relatório Resumido da Execução Orçamentária;

- b) RGF Relatório de Gestão Fiscal;
- c) OP Orçamento Programa;
- d) BG (Individualizado) Contas de Gestão;
- e) BG (Consolidado) Contas de Governo.

V - a Assembleia Legislativa, ao Tribunal de Justiça, o Tribunal de Contas, a Procuradoria Geral de Justiça e a Defensoria Pública Estadual, é obrigatório o envio das seguintes remessas:

a) RGF – Relatório de Gestão Fiscal;

b) Balanço Geral (Individualizado) - Contas de Gestão.

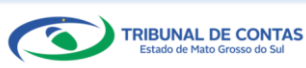

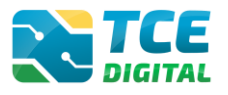

#### 2. Conhecendo o Relatório de Gestão Fiscal – RGF

Conforme disposto no art. 55. da LC nº 101/2000, o RGF será publicado até trinta dias após o encerramento de cada quadrimestre/semestre. E o prazo de envio ao TCE/MS, via e-Contas, será até o quinto dial útil após o encerramento do prazo de publicação.

O RGF deve ser enviado pelos **Poderes Executivos, Legislativos e Consórcios Públicos**, no âmbito **Municipal**, e no âmbito **Estadual** pelo **Poder Executivo, Assembleia Legislativa, Defensoria Pública, Procuradoria Geral de Justiça (Ministério Público), Tribunal de Contas e Tribunal de Justiça**, e será composto dos seguintes anexos:

- 1. Demonstrativo da Despesa com Pessoal (Anexo 1);
- 2. Demonstrativo da Despesa com Pessoal Ente Consorciado, se houver (Anexo 1.4);
- 3. Demonstrativo da Dívida Consolidada Líquida (Anexo 2);
- 4. Demonstrativo das Garantias e Contragarantias de Valores (Anexo 3);
- 5. Demonstrativo das Operações de Crédito (Anexo 4);
- 6. Demonstrativo da Disponibilidade de Caixa e dos Restos a Pagar (Anexo 5);
- 7. Demonstrativo Simplificado do Relatório de Gestão Fiscal (Anexo 6).

Quando se tratar do Poder Executivo, tanto do âmbito municipal como estadual, para o 1º e

o 2º quadrimestre ou o 1º semestre deverão ser apresentados os seguintes anexos:

- 1. Demonstrativo da Despesa com Pessoal (Anexo 1);
- 2. Demonstrativo da Despesa com Pessoal Ente Consorciado, se Houver (Anexo 1.4);
- 3. Demonstrativo da Dívida Consolidada Líquida (Anexo 2);
- 4. Demonstrativo das Garantias e Contragarantias de Valores (Anexo 3);
- 5. Demonstrativo das Operações de Crédito (Anexo 4);
- 6. Demonstrativo Simplificado do Relatório de Gestão Fiscal (Anexo 6).

No envio do 3º quadrimestre ou o 2º semestre serão os seguintes anexos:

- 1. Demonstrativo da Despesa com Pessoal (Anexo 1);
- 2. Demonstrativo da Despesa com Pessoal Ente Consorciado, se Houver (Anexo 1.4);
- 3. Demonstrativo da Dívida Consolidada Líquida (Anexo 2);
- 4. Demonstrativo das Garantias e Contragarantias de Valores (Anexo 3);
- 5. Demonstrativo das Operações de Crédito (Anexo 4);
- 6. Demonstrativo da Disponibilidade de Caixa e dos Restos a Pagar (Anexo 5);
- 7. Demonstrativo Simplificado do Relatório de Gestão Fiscal (Anexo 6).

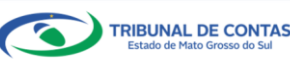

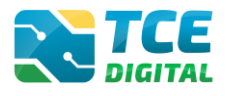

Quando se tratar do **Poder Legislativo Municipal, Assembleia Legislativa, Defensoria Pública, Procuradoria Geral de Justiça (Ministério Público), Tribunal de Contas e Tribunal de Justiça,** para o 1º e o 2º quadrimestre ou o 1º semestre deverá ser apresentado o seguinte anexo:

1. Demonstrativo da Despesa com Pessoal (Anexo 1).

Quando se tratar do **Poder Legislativo Municipal, Assembleia Legislativa, Defensoria Pública, Procuradoria Geral de Justiça (Ministério Público), Tribunal de Contas e Tribunal de Justiça**, para o 3º quadrimestre ou o 2º semestre deverá ser apresentado o seguinte anexo:

- 1. Demonstrativo da Despesa com Pessoal (Anexo 1);
- Demonstrativo da Disponibilidade de Caixa e dos Restos a Pagar (Anexo 5);
   Demonstrativo Simplificado do Relatório de Gestão Fiscal (Anexo 6).

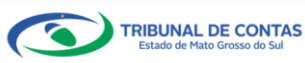

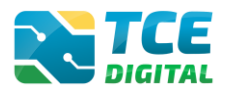

#### 3. Realizando Envio do Relatório de Gestão Fiscal - RGF

#### 3.1 Acessando o Sistema

O acesso ao sistema será feito por meio do Portal do Jurisdicionado e-Contas, no link: <u>http://www.tce.ms.gov.br/portaljurisdicionado</u>.

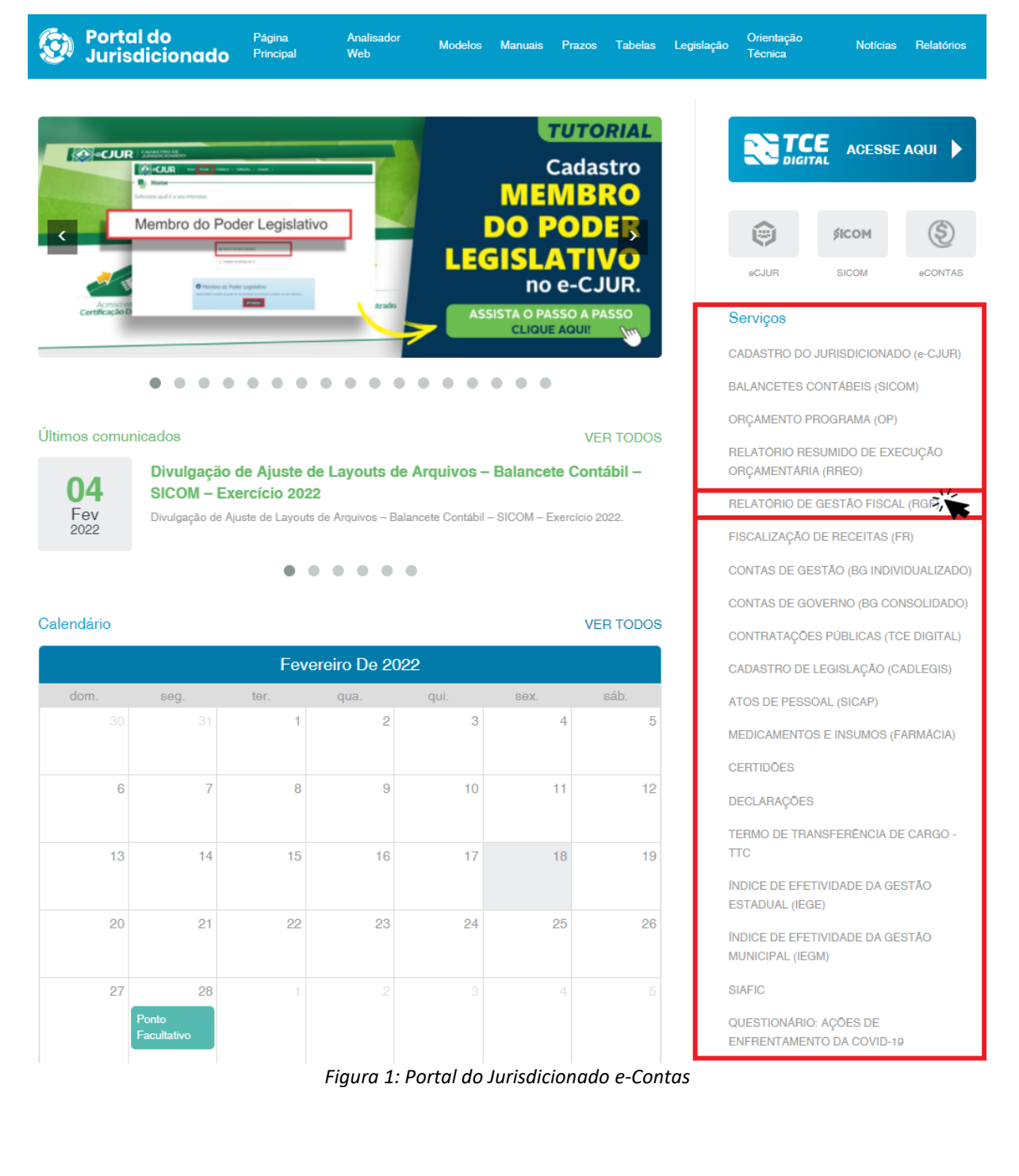

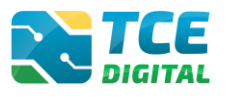

#### 3.2 Acessando o Sistema no TCE-Digital

Na tela de identificação do usuário, é necessário informar o *login* (número de CPF) e a senha para entrar no sistema, conforme cadastrado no sistema e-CJUR:

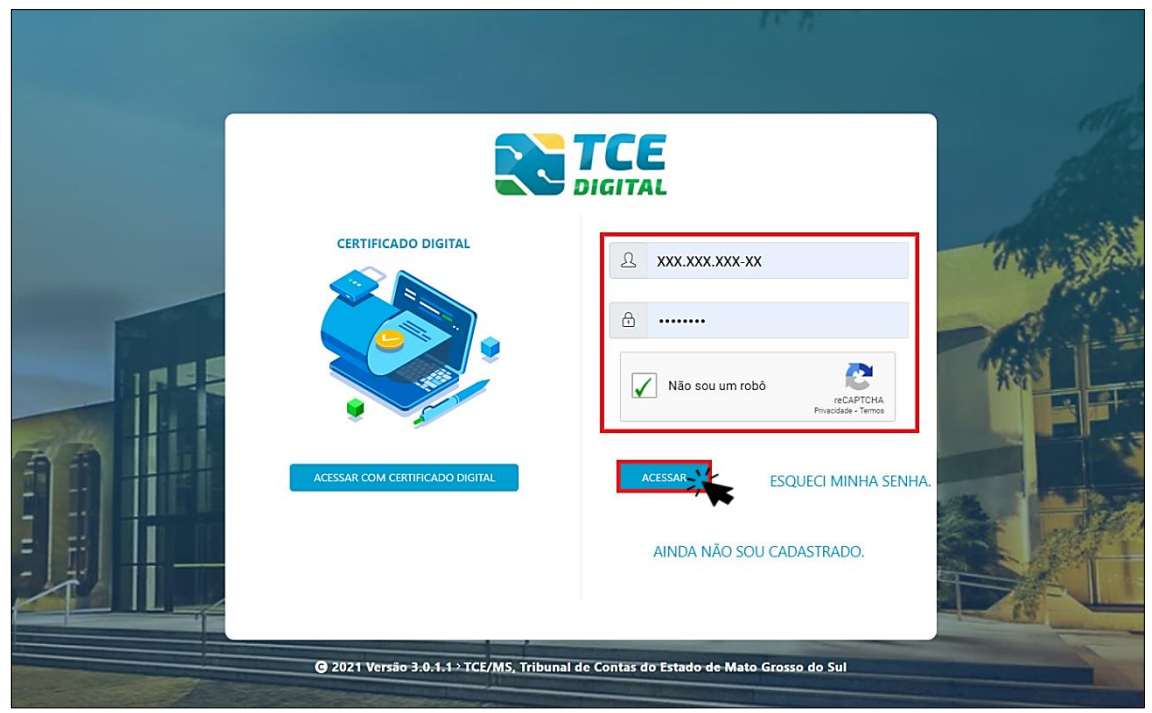

Figura 2: Identificação do Usuário

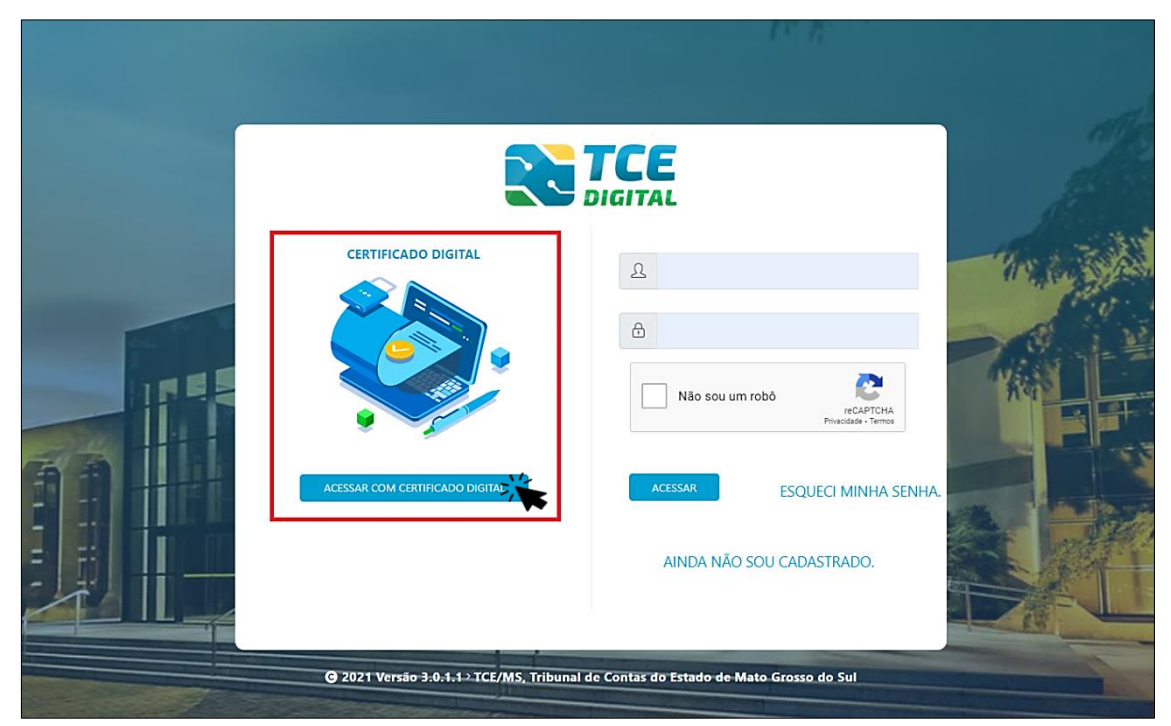

Também é possível acessar o sistema com Certificado Digital:

Figura 3: Login com Certificado Digital

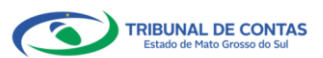

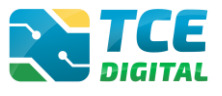

Após a autenticação o usuário será direcionado para a tela inicial do sistema TCE-Digital que apresentará várias funcionalidades:

| TCE DIGITAL                                                                                                    | Q Buscar serviços e ferra                                                                                                    | imentas <b>2</b>                                                                                                  |                                                                                                    |                                                                                                    |                            | 🕌 🕒 USUÁRIO 🛛 3                                                                                                    |
|----------------------------------------------------------------------------------------------------|----------------------------------------------------------------------------------------------------|----------------------------------------------------------------------------------------------------|----------------------------------------------------------------------------------------------------|----------------------------------------------------------------------------------------------------|----------------------------|----------------------------------------------------------------------------------------------------|
| ÁREAS TEMÁTICAS   Areas Temáticas   Aros de pessoal e previdência                                                                                                    | 12<br>maio<br>2021 Portaria STN nº 831-2021 e No                                                                                                    | Gov<br>Gues<br>email                                                                                              | ernador/Controlador Interno,<br>nol lenia restaliza para en al<br>orado una de ATCMA por meio do<br>resto una de ATCMA por meio do<br>resto una de ATCMA por meio do<br>resto una de ATCMA por meio do<br>resto una de ATCMA por de ATCMA de ATCMA de ATCMA de<br>Prazo de eresposta<br>19 de la imbo do |                                                                                                    |                            |                                                                                                    |
| Coras, serviços de engenina                                                                                                    | SIMULADOR DE PRAZOS PROCESSUAIS<br>Clique aqui para acessar                                                                                                    | 5                                                                                                    | 15 de outubro<br>Potala ICLAIS M 88/021<br>de 02 de junto de 2021                                                                                                    |                                                                                                    |                            |                                                                                                    |
|                                                                                                    | CONTAS DE GOVERNO E GESTÃO Prestação de contas de gestão e de governo administração pública estadual e municipal  SAÚDE Documentos de nestão e constratação núblic | Ada ATOS DE PESSOAL<br>Documentos de atos de<br>beneficios previdenciáno<br>a da área de<br>Documentos de cesta o | E PREVIDÊNCIA<br>pessoal e concessão de<br>is                                                                                                    | LICITAÇÕES, CONTRATAÇÕES E     Documentos de gestão de licitações,     parcerias e despesas públicas     DocUMENTOS | PARCERIAS<br>contratações. | OBRAS, SERVIÇOS DE ENGENHARIA E MEIO     Documentos referentes à contratação de obras e serviços de engenhaita     EGISLAÇÕES |
| Q.         Consulta de processos           Intrimações e notificações         ∨           A Recursos         ∨           Imais encaminhamentos         ∨           Imais encaminhamentos         ∨ | saúde                                                                                                    | educação<br>505<br>múmero do processo que deseja consultar<br>2/0000                                              |                                                                                                    | Envio e consulta de documentos                                                                                      | BUSCAR                     | Envio e consulta de legislações  FERRAMENTAS Acesso rápido a serviços, tinks e ferramentas  Q. Consulta de Processos          |
| CR Representações e consultas  CR Representações e consultas  CR Integras processuais CR Vinculos e-GUR Certidões  V                                                                               | Protocolo<br>Remessas<br>Certidões                                                                                                    |                                                                                                    |                                                                                                    |                                                                                                    | 9                          | Consulta de Notificações Consulta de Notificações  Recursos  S Berneficios Previdenciários                                    |
|                                                                                                    | Selectore uma Undade<br>Gestor para exhiristas<br>ultimas remessas recusadas.<br>0000141<br>0000141                                                                | e Gestora<br>A PROTOCOLO<br>106 2145864<br>321 0<br>347 2136701<br>0090 2130075                                   | DATA<br>16/12/2021<br>22/11/2021<br>17/11/2021                                                                                                    | UG<br>PM/CG B<br>AGETEC/CG B<br>PM/CG B                                                                             | OPÇÕES<br>D                | Q Demáis encaminhamentos  Demáncias  Infegras Processuais Centoldes                                                           |
|                                                                                                    | 0000139                                                                                                    | 863 2139026                                                                                                    | 10/11/2021                                                                                                    | AGETRAN/CG                                                                                                    | ji                         | <ul> <li>Multas</li> <li>Dotal de Normas o Insisonadoreia</li> </ul>                                                          |
|                                                                                                    |                                                                                                    | JAN                                                                                                    | EIRO 2022                                                                                                    |                                                                                                    | MOSTRAR T                  | <ul> <li>Portar de volmas e junsprodencia.</li> </ul>                                                                         |
|                                                                                                    | DOMINGO SEGUNDA FI                                                                                                    | JRA TERÇAFEIRA QU                                                                                                 | ARTA-FEIRA QUINTA-FEIRA                                                                                                    | SEXTA-FEIRA                                                                                                    | SÁBADO<br>1                |                                                                                                    |
|                                                                                                    | 2                                                                                                    | 3 4                                                                                                    | 5                                                                                                    | 6 7                                                                                                    | 8                          |                                                                                                    |
|                                                                                                    | 9                                                                                                    | 10 11                                                                                                    | 12                                                                                                    | 13 14                                                                                                    | 15                         |                                                                                                    |
|                                                                                                    | 16                                                                                                    | 17 18                                                                                                    | 19                                                                                                    | 20 21                                                                                                    | 22                         |                                                                                                    |
|                                                                                                    | 22                                                                                                    | 24 25                                                                                                    | 26                                                                                                    | 27 28                                                                                                    | 29                         |                                                                                                    |
|                                                                                                    | 30                                                                                                    | 31                                                                                                    |                                                                                                    |                                                                                                    |                            |                                                                                                    |
| (Srosso do Sul                                                                                                    |                                                                                                    |                                                                                                    |                                                                                                    |                                                                                                    |                            | Versão 3.1.0.0 de 17/01/2022                                                                                                  |

Figura 4: Tela Principal

- 1. Menu Principal (Vertical e Retrátil): Menu de Opções agrupados para facilitar o acesso às Ferramentas e Serviços disponibilizados pelo sistemas do TCE-Digital;
- 2. Caixa de Texto para realizar Pesquisas de Serviços e Ferramentas disponíveis;
- 3. Área de Identificação do usuário conectado *("logado")* e Área dos Alertas disponibilizados ao Jurisdicionado (Comunicados e Intimações);
- 4. Área de Acesso aos Comunicados Emitidos pelo Portal do Jurisdicionado;
- 5. Acesso ao Simulador/Calculadora de Prazos Processuais;
- 6. Área de apresentação dos "Banners Rotativos", emitido pelo TCE/MS;
- 7. Menu Temático de Opções (Horizontal): Menu de Opções para facilitar o acesso às funcionalidades por Área Temática;
- 8. Área Geral de Consultas: Processos, Protocolo, Remessas e Certidões;
- 9. Área Rápida das Remessas Recusadas pelo TCE/MS;
- 10. Área para apresentação do Calendário Informativo;
- 11. Acesso rápido a serviços, links e ferramentas: Consulta de Processos, Consulta de Intimações, Consulta de Notificações, Recursos, Benefícios Previdenciários, Demais encaminhamentos, Denúncias, Íntegras Processuais, Certidões, Multas, Portal de Normas e Jurisprudência.

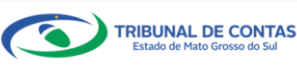

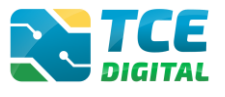

**Obs:** ícone de alerta (alemonstrará os comunicados e as intimações emitidos:

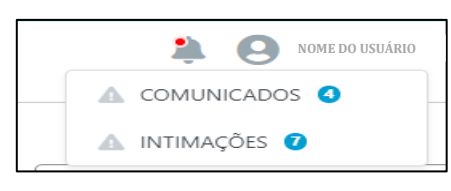

Figura 5: Ícone de Alertas

Ao clicar em "COMUNICADOS" o sistema abrirá uma tela "QUADRO DE AVISOS" contendo um resumo dos comunicados emitidos:

| ORCAMEN                      | TO PROGRAMA (OP)                                                                                                    |  |
|------------------------------|----------------------------------------------------------------------------------------------------|--|
| Divulgação c<br>28/05/2021 - | e Nota Técnica SIAFIC, ámbito Municipal e Estadual – Conceito de Sistema Único<br>Secretaria de Controle Externo                           |  |
| Divulgação c                 | e Nota Técnica SIAFIC, âmbito Municipal e Estadual – Conceito de Sistema Único.                                                            |  |
| BALANCE                      |                                                                                                    |  |
| Divulgação d<br>28/05/2021 - | es con l'Abels (SICOM)<br>e Nota Técnica SIAFIC, àmbito Municipal e Estadual – Conceito de Sistema Único<br>Secretaria de Controle Externo |  |
|                              |                                                                                                    |  |

Figura 6: Quadro de Avisos

Para ver todos os comunicados, o usuário deve clicar na opção "Ver todos". O sistema irá direcioná-lo para a tela abaixo, na qual poderá escolher o comunicado que deseja consultar selecionando a finalidade. Poderá, ainda, efetuar o download do arquivo:

| TCE DIGITAL                                                                                                    | Home / Comunicados                      | riços e ferramentas                                          | <b>∌</b> Θ                                                                                             |     |
|----------------------------------------------------------------------------------------------------|-----------------------------------------|--------------------------------------------------------------|----------------------------------------------------------------------------------------------------|-----|
| AREAS TEMÁTICAS  Atos de pessoal  Licitações, contratações e p                                                                                                    | Comunicados R                           | ELATÓRIO RESUMIDO                                            |                                                                                                    |     |
| Obras, serviços de engenha     Saŭde      Chras, serviços de engenha     Saŭde      Saŭde      Saŭd | Data Finalidade O<br>28/05/2021 ORÇAMEN | ELATÓRIO DE GESTÃO<br>IRÇAMENTO PROGRA<br>ONTAS DE GOVERNO ( | Descrição<br>Divulgação de Nota Tácnica SIARC, âmbito Municipal e Estadual – Conceito de Sistema Único |     |
| Documentos  Alignedic Legislações                                                                                                    | 28/05/2021 CONTAS DE GOI                | VERNO (BG CONSOLIDADO)                                       | Divulgação de Nota Técnica SIAFIC, âmbito Municipal e Estadual – Conceito de Sistema Único             | a 🔺 |
| ■ Contas de Governo e de Ge ✓                                                                                                    | 28/05/2021 CONTAS DE GES                | STÃO (BG INDIVIDUALIZADO)                                    | Divulgação de Nota Técnica SIAFIC, âmbito Municipal e Estadual - Conceito de Sistema Único             | A 🔺 |
| SERVIÇOS E FERRAMENTAS<br>Q. Consulta de processos                                                                                                    | 28/05/2021 BALANCETES CC                | ONTÁBEIS (SICOM)                                             | Divulgação de Nota Técnica SIAFIC, âmbito Municipal e Estadual - Conceito de Sistema Único             | 8 A |
| <b>Q</b> Consulta de remessas                                                                                                    | 13/05/2021 ORÇAMENTO PF                 | ROGRAMA (OP)                                                 | Portaria STN nº 831-2021 e Nota Técnica SEI nº 21392-2021 - Novo Ementário de Receita - Exercício 2022 | < 1 |

Figura 7: Lista de Comunicados por Finalidade

O usuário tem, ainda, a funcionalidade de verificar as intimações emitidas pelo Tribunal de Contas por Unidade Administrativa, Unidade Gestora, Nº de Protocolo, Nº de Processo, entre outros:

| TCE DIGITAL               | Resear sensions a ferramentas                                                                                                    |                       |
|---------------------------|----------------------------------------------------------------------------------------------------|-----------------------|
| A Principais destaques    | Construction of the second second sec | ÷                     |
| SERVIÇOS E FERRAMENTAS    |                                                                                                    |                       |
| 🗎 Certidões 🗸 🗸           | Consulta de Intimações                                                                                                    |                       |
| Q Consulta de processos   |                                                                                                    |                       |
| Intimações e notificações | Unidade(s) Administrativa(s)                                                                                                    |                       |
| Consulta de intimações    | CAMPO GRANDE × ESTADO DE MATO GROSSO DO SUL ×                                                                                                    | *                     |
| Consulta de notificações  | Haldada Castara                                                                                                    |                       |
| 🗩 Denúncias 🗸 🗸           | Unidade Oestora                                                                                                    |                       |
|                           |                                                                                                    | Ŷ                     |
|                           | Nº Protocolo Nº Processo Descrição Ato Nº AR                                                                                                    |                       |
|                           |                                                                                                    |                       |
|                           |                                                                                                    |                       |
|                           | CPF do Interessado Situações                                                                                                    |                       |
|                           |                                                                                                    | Ψ.                    |
|                           |                                                                                                    | R RELATÓRIO PESQUISAR |

Figura 8: Tela de Consulta de Intimações

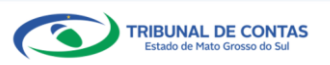

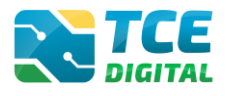

#### 3.3 Enviando o Relatório de Gestão Fiscal - RGF

Após autenticar-se no sistema o usuário será direcionado para a tela seguinte onde encontrará dois "*menus*" de acesso: um lateral (retrátil) e outro horizontal.

No menu lateral selecionar a opção "Áreas Temáticas", em seguida "Contas de Governo e de Gestão", por fim, selecionar a opção "Relatório de Gestão Fiscal":

| TCE DIGITAL                                                                                                    | Q Buscar serviços                                                                                                    | 🌲 🧿 NOME DO USUÁRIO             |                                                                            |                                                                       |                                                                                                    |
|----------------------------------------------------------------------------------------------------|----------------------------------------------------------------------------------------------------|---------------------------------|----------------------------------------------------------------------------|-----------------------------------------------------------------------|----------------------------------------------------------------------------------------------------|
| Акраз темáлісаз           Atos de pessoal e previdência v           Licitações, contratações e p           Observaçãos de previdencia de previdencia | PLANO DE AÇÃO PARA ATENDIMENTO AO<br>DECRETO Nº 10.540/2020 - SIAFIC                                                                                                    |                                 |                                                                            |                                                                       |                                                                                                    |
| Coras, serviços de engenna                                                                                                    | SIMULADOR DE PRAZOS PROCESSU<br>Clique aqui para acessar                                                                                                    | UAIS                            |                                                                            | > "                                                                   |                                                                                                    |
| 📸 Educação                                                                                                    | CONTAS DE GOVERNO E GESTÃO<br>Prestação de contas de gestão e de go                                                                                                    | o<br>governo da                 | ATOS DE PESSOAL E PREVIDÊNCIA Documentos de atos de pessoal e concessão de | LICITAÇÕES, CONTRATAÇÕES E PAI<br>Documentos de gestão de licitações, | RCERIAS BRAS, SERVIÇOS DE ENGENHARIA E<br>MEIO AMBIENTE<br>Documentos referentes à contratação de obras e |
| Contas de Governo e de Ge <                                                                                                    | administração pública estadual e muni                                                                                                    | nicipal                         | EDUCAÇÃO                                                                   | Contratações, parcenas e despesas públic                              | as serviços de engenharia                                                                                 |
| Relatório Resumido de<br>Execução Orçamentária<br>Relatório de Gestão Fiscal                                                                         | Documentos de gestão e contratação<br>área de saúde                                                                                                    | o pública da                    | Documentos de gestão e contratação pública da<br>área da educação          | Envio e consulta de documentos                                        | Envio e consulta de legislações                                                                           |
| Orçamento Programa                                                                                                    | CONSULTAS PRO<br>Consultas rápidas em<br>disercas terrativas                                                                                                    | ROCESSOS<br>igite o número do p | rocesso que deseja consultar                                               |                                                                       | FERRAMENTAS<br>Acesso rápido a serviços, links e ferramentas                                              |
| Contas de Gestão                                                                                                    | Contas de Governo     diversas tenuticas       Contas de Gestão     Processos       Flocalização de Receitas     Protocolo       SARFIC     Remessas       Contas de Contras de Contras de Co |                                 |                                                                            |                                                                       |                                                                                                    |
| Fiscalização de Receitas<br>SIAFIC                                                                                                    |                                                                                                    |                                 |                                                                            |                                                                       |                                                                                                    |

Figura 9: Menu de Acesso Lateral

No menu horizontal selecionar a opção "Contas de Governo e Gestão", o usuário será direcionado para a tela seguinte:

| TCE DIGITAL                       | Buscar servicos e ferramentas                                                                        |                                                                            |                                                                                    | NOME DO USUÁRIO                                                          |
|-----------------------------------|----------------------------------------------------------------------------------------------------|----------------------------------------------------------------------------|------------------------------------------------------------------------------------|--------------------------------------------------------------------------|
| Principais destaques              | DIGITAL                                                                                              |                                                                            |                                                                                    | ÷ O                                                                      |
| ÁREAS TEMÁTICAS                   |                                                                                                    |                                                                            |                                                                                    |                                                                          |
| 😫 Atos de pessoal e previdência 🗸 | 12 Portaria STN nº 831-2021 e Nota Técnica SEI<br>maio Portaria STN nº 831-2021 e Nota Técnica SEI n | nº 21392-2021 - Novo Ementário de Receita - Exercício 2023                 |                                                                                    | PERGUNTAS                                                                |
| Licitações, contratações e p      | 2021                                                                                                 |                                                                            | CONTRA                                                                             | ITAÇÕES<br>ENCIAIS                                                       |
| Obras, serviços de engenha        |                                                                                                    |                                                                            |                                                                                    | COVID-19<br>coronavirus                                                  |
| 🕂 Saúde 🗸 🗸                       | SIMULADOR DE PRAZOS PROCESSUAIS<br>Clique aqui para acessar                                          |                                                                            | > 2* Ver                                                                           | são                                                                      |
| 🔒 Educação                        |                                                                                                    |                                                                            |                                                                                    | 1                                                                        |
| Documentos                        | CONTAS DE GOVERNO E GESTÃO                                                                           | ATOS DE PESSOAL E PREVIDÊNCIA                                              | LICITAÇÕES, CONTRATAÇÕES E PARCERIAS                                               | OBRAS, SERVIÇOS DE ENGENHARIA E MEIO     AMBIENTE                        |
| 💑 Legislações                     | Prestação de contas de gestão e de governo da                                                        | Documentos de atos de pessoal e concessão de<br>benefícios previdenciários | Documentos de gestão de licitações, contratações,<br>parcerias e despesas públicas | Documentos referentes à contratação de obras e<br>serviços de engenharia |
| Contas de Governo e de Ge <       | La suíse                                                                                             | La munda                                                                   |                                                                                    | La marte                                                                 |
|                                   | + SAUDE                                                                                              | 🖬 EDUCAÇÃO                                                                 | DOCUMENTOS                                                                         | 44 LEGISLAÇÕES                                                           |

Figura 10: Menu de Acesso Horizontal

E para realizar a prestação de contas ou consultas de remessas do Relatório de Gestão Fiscal -RGF, continue o processo, selecionando a opção "**Relatório de Gestão Fiscal – RGF**" no menu horizontal":

| TCE DIGITAL                                    | TCE Q Buscar servicos e ferramentas                                                                                                |                                                                                        |                                                                                                    |                                                                                      |
|------------------------------------------------|----------------------------------------------------------------------------------------------------|----------------------------------------------------------------------------------------|----------------------------------------------------------------------------------------------------|--------------------------------------------------------------------------------------|
| A Principais destaques                         | DIGITAL DUSCH SETVICES E TETRITIETIUS                                                                                              |                                                                                        |                                                                                                    | - O NOME DO USUARIO                                                                  |
| ÁREAS TEMÁTICAS                                | Tome / Contas de governo e gestad                                                                                                  |                                                                                        |                                                                                                    |                                                                                      |
| 🚢 Atos de pessoal 🛛 🗸                          | CONTAS DE GOVERNO E DE GESTÃO                                                                                                    |                                                                                        |                                                                                                    |                                                                                      |
| Licitações, contratações e p                   | ORÇAMENTO PROGRAMA (OP)                                                                                                    | RELATÓRIO RESUMIDO DE EXECUÇÃO<br>ORÇAMENTÁRIA (RREO)                                  | RELATÓRIO DE GESTÃO FISCAL (RGF)                                                                                                  | 🝰 FISCALIZAÇÃO DE RECEITAS (FR)                                                      |
| 🚔 Obras, serviços de engenha                   | Envio dos Instrumentos de Planejamento<br>Governamental: Plano Plurianual (PPA), Lei de                                            | Envio dos Demonstrativos Fiscais, em<br>conformidade com as Portarias da Secretaria do | Envio dos Demonstrativos Fiscais, em<br>conformidade com as Portarias da Secretatorio                                             | Envio de informações, dados, documentos e                                            |
| 🕂 Saúde 🗸 🗸                                    | Diretrizes Orçamentàrias (LDO) e Lei<br>Orçamentària Anual (LOA)                                                                   | Tesouro Nacional – STN e Manual dos<br>Demonstrativos Fiscais – MDF                    | Tesouro Nacional – STN e Manual dos<br>Demonstrativos Fiscais – MDF                                                               | demonstrativos relativos à receita dos<br>Municípios do Estado do Mato Grosso do Sul |
| 📫 Educação                                     |                                                                                                    |                                                                                        | 1                                                                                                    |                                                                                      |
| Documentos ~                                   | CONTAS DE GESTÃO<br>(INDIVIDUALIZADO)                                                                                              | CONTAS DE GOVERNO (CONSOLIDADO)                                                        | € SIAFIC                                                                                                    |                                                                                      |
| الله Legislações                               | Envio das Prestações de Contas Anuais de<br>Gestão – Individualizado, por tipo de Unidade<br>Gestora – UG contemplada no Orçamento | Envio das Prestações de Contas Anuais de                                               | Envio do Plano de Ação do Sistema Único e<br>Integrado de Execução Orçamentária,<br>Administração Financeira e Controle - SIAFIC, |                                                                                      |
| Contas de Governo e de Ge <                    | Programa - OP                                                                                                    | Governo – Consolidado                                                                  | em conformidade com o decreto 10.540/2020                                                                                         |                                                                                      |
| Relatório Resumido de<br>Execução Orçamentária |                                                                                                    |                                                                                        |                                                                                                    |                                                                                      |
| Relatório de Gestão Fiscal                     |                                                                                                    |                                                                                        |                                                                                                    |                                                                                      |
| Orçamento Programa                             |                                                                                                    |                                                                                        |                                                                                                    |                                                                                      |

Figura 11: Menu de Acesso Horizontal

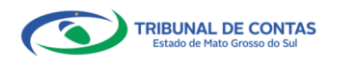

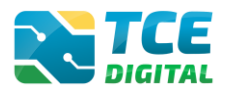

#### 3.4 Opção de Envio do RGF

Antes de gerenciar o período a ser enviado, primeiro é preciso optar pela periodicidade de envio, que deverá ser realizada pelo **Poder Executivo**, o qual cabe fazer a opção pelo envio **quadrimestral ou semestral**. A opção da periodicidade do envio será aplicada, igualmente, às remessas feitas pelo Poder Executivo e pelo Poder Legislativo, conforme regras previstas nos incisos I e II do artigo 16-A da <u>Resolução TCE/MS nº 88/2018</u> (acrescentado pelo **artigo 2º da** Resolução TCE/MS nº 122/2020, de 02/04/2020).

Na tela abaixo, demonstramos um exemplo de situação em que o Chefe do Poder Executivo realiza a opção de envio:

| TCE DIGITAL                                    |                                      |                            | 10                         |
|------------------------------------------------|--------------------------------------|----------------------------|----------------------------|
|                                                | Nome / Contac de Generos e de Gentão |                            | ÷O                         |
|                                                | Relatório de Gestão Eiscal           |                            |                            |
|                                                | Relatorio de Gestão Fiscal           |                            |                            |
|                                                | Listagem de Períodos                 |                            |                            |
|                                                | Unidade Gestora                      |                            |                            |
|                                                |                                      |                            |                            |
| 📸 Educação                                     |                                      |                            | LIMPAR                     |
| 🖹 Documentos 🗸 🗸                               | Unidede Contene                      | Unklander                  |                            |
|                                                | Unidade Gestora                      | Habitantes                 | Ação<br>Oncão de Envio RGE |
|                                                | PM/AB - AMAMBAI                      | 39.826                     | Quadrimestrat 2022         |
| Relatório Resumido de<br>Execução Orçamentária | 10                                   |                            | Selecione<br>Semestral     |
| Relatório de Gestão Fiscal                     | In A Leffman on bot buffling         | un, u <b>1</b> <i>B BB</i> | Quadrimestral              |

Figura 12: Fazendo a opção de envio do RGF

Conforme tela acima, são exibidas as opções Semestral e Quadrimestral, sendo **facultado** aos Municípios com população inferior a cinquenta mil habitantes **optar pelo envio semestral** do Relatório de Gestão Fiscal (RGF), devendo optar dentro do período de **10 de fevereiro até o dia 30 de março de cada ano**, para realizar a remessa dos dados, das informações e dos documentos pertinentes.

Contudo, conforme o artigo 23 da LRF, combinado com o artigo 2º da Resolução TCE/MS nº 122/2020, de 02/04/2020, a opção de periodicidade de envio do RGF será **obrigatoriamente quadrimestral** quando:

- o Poder Executivo não realizou a opção da periodicidade do RGF até 30 de março de cada ano; ou
  - o Poder Executivo e Legislativo não tenha realizado o envio do último período do RGF do ano anterior; ou
  - o Poder Executivo e Legislativo tenha ultrapassado o limite de gastos com Despesas de Pessoal do último período do exercício anterior, apresentado no XML nº 1 (Anexo 1 -Demonstrativo da Despesa com Pessoal); ou
  - o Poder Executivo tenha ultrapassado o limite da Dívida Consolidada Líquida do último período do exercício anterior, apresentado no XML nº 2 (Anexo 2 - Demonstrativo da Dívida Consolidada Líquida).

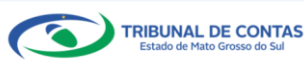

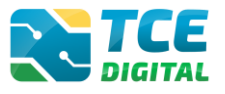

Para os casos que se enquadrem na obrigatoriedade de envio quadrimestral, o sistema não

permitirá a opção pelo envio semestral, exibindo mensagem de alerta, conforme tela abaixo:

| TCE DIGITAL                       |                                      |                          | 20                                                                             |
|-----------------------------------|--------------------------------------|--------------------------|--------------------------------------------------------------------------------|
| Principais destaques              | Home / Contas de Gruerno e de Gestão |                          | ÷Ð                                                                             |
| ÁREAS TEMÁTICAS                   | Relatório de Gestão Eiscal           |                          |                                                                                |
| 🎥 Atos de pessoal e previdência 🗸 | Relationo de destao ristar           |                          |                                                                                |
| Licitações, contratações e p      | Listagem de Períodos                 |                          |                                                                                |
| 📥 Obras, serviços de engenha      | Unidade Gestora                      |                          |                                                                                |
| 🕂 Saúde 🗸 🗸                       |                                      |                          |                                                                                |
| 🍰 Educação                        |                                      |                          | LIMPAR                                                                         |
| 🛃 Documentos 🗸 🗸                  | Unidade Castan                       |                          |                                                                                |
| Legislações                       | Unidade Gestora                      | nabi                     | Oprão de Envio RGE                                                             |
| Ontas de Governo e de Ge… ✓       |                                      |                          | A opção de envio necessariamente                                               |
| 🖹 Contas Públicas 🗸 🗸             |                                      |                          | deverá ser quadrimestral, visto que<br>qualquer dos Poderes ultrapassou o      |
| SERVIÇOS E FERRAMENTAS            |                                      |                          | limite relativo à despesa total com                                            |
| Q Consulta de processos           |                                      |                          | exercício anterior, ou houve omissão                                           |
| 😑 Intimações e notificações 🗸 🗸   | PM/SR - SANTA RITA DO PARDO          |                          | 7.900 do Poder Executivo no cumprimento do<br>prazo de opção ou há ausência de |
| 🎓 Recursos 🗸 ❤                    |                                      |                          | cumprimento do calendário de<br>obrigações por gualquer dos Poderes.           |
| じ Demais encaminhamentos 🗸 🗸      |                                      |                          | em relação ao último período do                                                |
| 🗩 Denúncias 🗸 🗸 🗸                 |                                      |                          | no Art. 2º da Resolução TCE/MS nº                                              |
| Q Representações e consultas 🗸    |                                      |                          | 122/2020, de 02/04/2020.                                                       |
| integras processuais              |                                      |                          |                                                                                |
| 2 Vínculos e-CJUR                 | 10 😳 registros por página            | ac a <mark>1</mark> 5 55 | 1 de 1 registro(s) no total                                                    |

Figura 13: Obrigatoriedade de envio quadrimestral

<u>Atenção</u>: Somente após o Poder Executivo ter realizado a opção de periodicidade é que será possível ao Poder Legislativo iniciar o gerenciamento do período, e o sistema exibirá o botão "**Optar**" e a seguinte mensagem: "A opção de periodicidade de envio do RGF é realizada pelo Poder Executivo, e será aplicada, igualmente, às remessas feitas pelo Poder Legislativo, conforme disposto no Art. 2º da Resolução TCE/MS nº 122/2020, de 02/04/2020", não sendo possível a alteração de periodicidade por parte do Legislativo.

| TCE DIGITAL                       | Ruscar sanúros e forramentas         |                          |              | 10                                                                     |
|-----------------------------------|--------------------------------------|--------------------------|--------------|------------------------------------------------------------------------|
| Rincipais destaques               | Noma / Contar de Greeten e de Gertin |                          |              | ÷O                                                                     |
| ÁREAS TEMÁTICAS                   | Polatório do Costão Fissal           |                          |              |                                                                        |
| 🏩 Atos de pessoal e previdência 🗸 | Relatorio de Gestão Fiscal           |                          |              |                                                                        |
| Licitações, contratações e p      | Listagem de Períodos                 |                          |              |                                                                        |
| Obras, serviços de engenha        | Linidade Castara                     |                          |              |                                                                        |
| 🕂 Saúde 🗸 🗸                       | Unidade destora                      |                          |              |                                                                        |
| 齢 Educação                        |                                      |                          |              | LIMPAR                                                                 |
| 🔓 Documentos 🗸 🗸                  |                                      |                          |              |                                                                        |
| Legislações                       | Onidade Gestora                      |                          | nabitantes   | Açau                                                                   |
| Ontas de Governo e de Ge ✓        |                                      |                          |              | A opcão de periodicidade de envio do                                   |
| 💾 Contas Públicas 🗸 🗸             |                                      |                          |              | RGF é realizado pelo Poder Executivo, e                                |
| SERVIÇOS E FERRAMENTAS            | CM/SR - SANTA RITA DO PARDO          |                          | 7.900 2022 3 | feitas pelo Poder Legislativo, conforme                                |
| Q Consulta de processos           |                                      |                          |              | disposto no Art. 2º da Resolução<br>TCE/MS nº 122/2020, de 02/04/2020. |
| 😑 Intimações e notificações 🗸 🗸   |                                      |                          | L            |                                                                        |
| ≯ Recursos ✓                      | 10 🗘 registros por página            | «« « <mark>1</mark> » »» |              | 1 de 1 registro(s) no total                                            |
| 💼 Demais encaminhamentos 🗸        |                                      |                          |              |                                                                        |

Figura 14: O Poder Legislativo terá a mesma periodicidade de envio do Poder Executivo

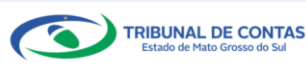

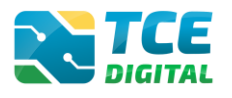

#### 3.5 Gerenciamento de Período

Após optar pela periodicidade de envio, prossiga para gerenciar o período escolhendo a opção desejada e clicando em "Gerenciar":

|                       |                                          |                          | 10                          |
|-----------------------|------------------------------------------|--------------------------|-----------------------------|
|                       | DIGITAL DUSCAI SETTION OF PERMINENAS     |                          | ÷O                          |
|                       | Polatório de Costão Fiscal               |                          |                             |
|                       | Relatorio de Gestão Fiscal               |                          |                             |
|                       | Listagem de Períodos                     |                          |                             |
|                       | Unidade Gestora                          |                          |                             |
|                       |                                          |                          |                             |
| 💼 Educação            |                                          |                          |                             |
| 🗟 Documentos 🗸 🗸      |                                          |                          |                             |
| Legislações           | Unidade Gestora                          | Habitantes               | Ação                        |
|                       | PM/CG - CAMPO GRANDE                     | 906.092                  | 2022                        |
| 📔 Contas Públicas 🗸 🗸 |                                          |                          |                             |
|                       | 10 <a>therefore registros por página</a> | «« « <mark>1</mark> » »» | 1 de 1 registro(s) no total |
|                       |                                          |                          |                             |

Figura 15: Gerenciamento do Período de Envio

Para que o sistema aceite o envio do período em questão, é necessário que todos os períodos anteriores tenham sido entregues. Caso isso não tenha sido realizado, o sistema irá mostrar uma mensagem informando quais períodos estão faltando, conforme tela a baixo:

| TCE DIGITAL                       |                                        |                  |                                                          |
|-----------------------------------|----------------------------------------|------------------|----------------------------------------------------------|
| Principais destaques              | Norma / Contrar de Gouerne e de Gastão |                  | O(s) período(s): 2º                                      |
| ÁREAS TEMÁTICAS                   | Polatério de Costão Fiscal             |                  | Semestre/2021 deverá(ão) ser                             |
| 🎎 Atos de pessoal e previdência 🗸 | Relatorio de Gestão Fiscal             |                  | entregue(s) antes do período<br>selecionado.             |
| Licitações, contratações e p      | Listagem de Períodos                   |                  |                                                          |
| Obras, serviços de engenha        | Unidade Gestora                        |                  |                                                          |
| 🕂 Saúde 🗸 🗸                       |                                        |                  |                                                          |
| 齢 Educação                        |                                        |                  | LIMPAR                                                   |
| Documentos                        | Unidade Centers                        | Unbitmeter       | 1.1.                                                     |
| 💑 Legislações                     | Unidade Gestora                        | nabitantes       | Açdo<br>Portaria/Deríodo                                 |
| Ontas de Governo e de Ge… ✓       | PM                                     | 14.404 202       | 22   Containar circuits  Gerenciar  Gerenciar  Gerenciar |
| 🎦 Contas Públicas 🗸 🗸             |                                        |                  |                                                          |
| SERVIÇOS E FERRAMENTAS            | 10 🗘 registros por página              | «« <b>1</b> » »» | 1 de 1 registro(s) no total                              |
| Q Consulta de processos           |                                        |                  |                                                          |

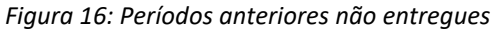

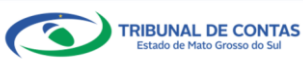

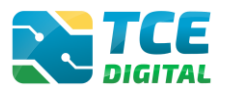

#### 3.6 Alterando periodicidade de envio do RGF

O Poder Executivo pode alterar a opção de envio do RGF, em virtude de ter feito a primeira opção por engano.

Após clicar em "Gerenciar", escolha a opção "Envio" no menu. Escolha a nova opção de envio do RGF, conforme imagem abaixo:

| TCE DIGITAL                       | Buscar services e ferramentas                                                        | 1.0                                              |
|-----------------------------------|--------------------------------------------------------------------------------------|--------------------------------------------------|
| Principais destaques              | Kone / Contas de Governo e de Gestão                                                 | ÷O                                               |
| ÁREAS TEMÁTICAS                   | Relatório de Gestão Fiscal                                                           |                                                  |
| 🎎 Atos de pessoal e previdência 🗸 | PM/SR - SANTA RITA DO PARDO                                                          |                                                  |
| Licitações, contratações e p      | 1º Semestre de 2022 Situação: Aberto                                                 | ← VOLTAR PARA A TELA DE GERENCIAMENTO DE PERIODO |
| Obras, serviços de engenha        | Publicação Alertas Documentos Entregas Audiência Pública <mark>Envio</mark> Remessas |                                                  |
| 🕂 Saúde 🗸 🗸                       | , Doriko *                                                                           |                                                  |
| 🔒 Educação                        | Semestral                                                                            |                                                  |
| 🖥 Documentos 🗸 🗸                  | Selectone<br>Semestral                                                               | Data                                             |
| Legislações ک                     | Quadrimestral                                                                        | 25/02/2022                                       |
| Contas de Governo e de Ge ✓       |                                                                                      |                                                  |

Figura 17: Alterando a opção de periodicidade de envio do RGF

Atentar para as seguintes regras:

- Somente será possível alterar a periodicidade de envio entre 10 de fevereiro e 30 de março de cada exercício;
- Para o Poder Executivo poder alterar a periodicidade de envio, o Poder Legislativo não pode ter feito o envio do RGF;
- Nenhum dos Poderes pode ter ultrapassado o limite de despesas com pessoal no exercício anterior;
- Nenhum dos Poderes pode ter ultrapassado o limite de endividamento no exercício anterior;
- Não pode haver ausência de cumprimento do calendário de obrigações por qualquer dos Poderes, em relação ao último período do exercício anterior.

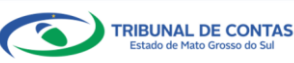

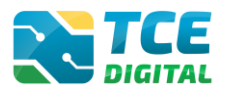

#### 3.7 Importação de Dados em Arquivo XML

Após selecionar o período e clicar no botão "Gerenciar", o jurisdicionado será direcionado para a tela de Documentos, onde será possível realizar a importação de seus anexos. Clique em "Adicionar Arquivos":

|                            | Riscar conjunts o forramentas                                                                                  | 1.0                                              |
|----------------------------|----------------------------------------------------------------------------------------------------|--------------------------------------------------|
|                            | Norma / Contax de Gouerno e de Gestão                                                                          | ÷O                                               |
|                            | Polatório de Gostão Eiscal                                                                                     |                                                  |
|                            | PM/CG - CAMPO GRANDE                                                                                           |                                                  |
|                            | 1º Quadrimestre de 2022 Situação: Aberto                                                                       | ← VOLTAR PARA A TELA DE GERENCIAMENTO DE PERÍODO |
|                            | Publicação Alertas Documentos Entregas Audiência Pública Envio Remessas                                        |                                                  |
|                            |                                                                                                    |                                                  |
| 💼 Educação                 | XML PDF                                                                                                    |                                                  |
| Documentos                 |                                                                                                    |                                                  |
|                            | (*) Se não houver valores a informar no documento XML, justificar por Declaração de Inocorrência de Movimento. |                                                  |
|                            | Unidade Gestora                                                                                                |                                                  |
| 📔 Contas Públicas 🗸 🗸      | PREFEITURA MUNICIPAL DE CAMPO GRANDE                                                                           | v                                                |
|                            |                                                                                                    |                                                  |
|                            |                                                                                                    |                                                  |
|                            |                                                                                                    |                                                  |
|                            | Тимино мхомо: соля.                                                                                            |                                                  |
| 🏥 Demais encaminhamentos 🐱 |                                                                                                    |                                                  |
| 🗩 Denúncias 🗸 🗸            | Nenhum arquivo adicionado.                                                                                     |                                                  |
|                            | IMPORTAR XML                                                                                                   |                                                  |
| integras processuais       | ENCERBAR PERIODO                                                                                               |                                                  |
|                            |                                                                                                    |                                                  |

Figura 18: Importação de documentos em XML

O sistema exibirá a tela de seleção do arquivo; localize o XML e clique em "Abrir":

| 🚱 Abrir                                                                                                    | ×                   |
|----------------------------------------------------------------------------------------------------|---------------------|
| $\leftarrow$ $\rightarrow$ $\checkmark$ $\bigstar$ Este Computador $\rightarrow$ Documentos $\checkmark$ $\circlearrowright$ $\bigcirc$ Pesquisar | Documentos          |
| Organizar 🔻 Nova pasta                                                                                                    | = • 🔟 ?             |
| Documentos Nome                                                                                                    | Data de modificação |
| Downloads<br>PM_RV_1_Quadrimestre_2021_Municipal_L.R.F VALIDADO                                                                                   | 11/02/2022 08:45    |
| Imagens                                                                                                    |                     |
| b Músicas                                                                                                    |                     |
| 🗊 Objetos 3D                                                                                                    |                     |
| 🚰 Vídeos                                                                                                    |                     |
| Lisco Local (C:)                                                                                                    |                     |
| -                                                                                                    |                     |
| 🛖 departamentos (                                                                                                    |                     |
| 👷 Unidade de Rede                                                                                                    |                     |
|                                                                                                    |                     |
| Nome: PM_RV_1_ Quadrimestre_2021_Municipal_L.R.F VALIDADO V                                                                                       | nalizados 🗸         |
| Abrir >>>                                                                                                    | Cancelar            |
|                                                                                                    |                     |

Figura 19: Selecionando o Arquivo XML

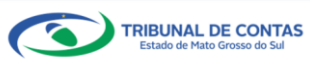

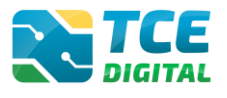

Na sequência, clicar em "Importar XML":

| TCE DIGITAL                                     |                                                                                                    |                                                  |
|-------------------------------------------------|----------------------------------------------------------------------------------------------------|--------------------------------------------------|
| A Principais destagues                          | REDIGITAL Q Buscar serviços e ferramentas                                                                                                    | <b>₩</b> Θ                                       |
|                                                 | Home / Contas de Governo e de Gestão                                                                                                    |                                                  |
| tet Atos de pessoal e previdência⊻              | Relatório de Gestão Fiscal                                                                                                    |                                                  |
| <ul> <li>Licitarões contratarões e n</li> </ul> | PM/CG - CAMPO GRANDE                                                                                                    | + VOLTAR PARA A TELA DE GERENCIAMENTO DE PERÍODO |
| Obras canicas de angenha                        | Publicação Alertas Documentos Entregas Audiência Pública Envio Remessas                                                                                                    |                                                  |
| Utras, serviços de engenina                     | , exercision exercision exer |                                                  |
| + Saude Y                                       |                                                                                                    |                                                  |
| 📸 Educação                                      | XML FOF                                                                                                    |                                                  |
| 🚡 Documentos 🗸 🗸                                |                                                                                                    |                                                  |
|                                                 | (*) Se não houver valores a informar no documento XML, justificar por Declaração de Inocorrência de Movimento.                                                                                                    |                                                  |
|                                                 | Unidade Gestora                                                                                                    |                                                  |
| 🗎 Contas Públicas 🗸 🗸                           | PREFEITURA MUNICIPAL DE CAMPO GRANDE                                                                                                    | ~                                                |
|                                                 |                                                                                                    |                                                  |
|                                                 | Arquivo adicionado                                                                                                    | Ações                                            |
| 😰 Intimações e notificações 🛛 🗸                 | PM_RV_1_Quadrimestre_2021_Municipal_L.R.F VALIDADO.xml                                                                                                    | ×                                                |
| 🎓 Recursos 🗸 ❤                                  |                                                                                                    |                                                  |
| 📄 Demais encaminhamentos 💙                      | IMPORTAR XH                                                                                                    |                                                  |
| 🗩 Denúncias 🗸 🗸                                 | ENCERRAR PERÍODO                                                                                                    |                                                  |

Figura 20: Importando Arquivo XML

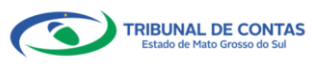

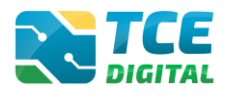

## 3.7.1 Arquivo XML Contendo Inconsistências

Havendo inconsistências no arquivo, o sistema exibirá a tela abaixo e o jurisdicionado poderá visualizá-las clicando no botão **"Inconsistências"**:

| N.º XML | Documentos XML                                                          | Enviado | Grupos | Linhas | Colunas | Validações | Ação       |
|---------|-------------------------------------------------------------------------|---------|--------|--------|---------|------------|------------|
| 1       | Anexo 1 - Demonstrativo da Despesa com Pessoal                          | 0       | 0      | 0      | 0       | 0          |            |
| 9       | Anexo 1.4 - Demonstrativo da Despesa com Pessoal - Ente Consorciado (*) |         |        |        |         |            | JUSTIFICAR |
| 2       | Anexo 2 - Demonstrativo da Dívida Consolidada Líquida INCONSISTÊNCIAS   | 0       | 0      | 0      | 0       | 0          |            |
| 3       | Anexo 3 - Demonstrativo das Garantias e Contragarantias de Valores      | 0       | 0      | 0      | 0       | 0          | Q          |
| 4       | Anexo 4 - Demonstrativo das Operações de Crédito INCONSISTÊNCIAS        | 0       | 0      | 0      | 0       | 0          |            |
| 6       | Anexo 6 - Demonstrativo Simplificado do Relatório de Gestão Fiscal      | 0       | 0      | 0      | 0       | 0          | Q          |

Figura 21: Inconsistência de Arquivo XML

O sistema exibirá as inconsistências encontradas. O jurisdicionado deverá realizar as correções necessárias e importar novamente o arquivo XML.

| TCE DIGITAL                       |                |                             |                                                                | _   |   |   |   |   | 2 |          |
|-----------------------------------|----------------|-----------------------------|----------------------------------------------------------------|-----|---|---|---|---|---|----------|
| A Principais destaques            | DIGITAL        |                             | ANEXO 1 - DEMONSTRATIVO DA DESPESA COM PESSOAL                 | ×   |   |   |   |   |   | 9        |
| ÁREAS TEMÁTICAS                   | (*) Se não ho  | uver valores a informar no  | Atenção !!! Este anexo possui 5 grupo(s). Foram informado(s) 3 | ne  |   |   |   |   |   |          |
| 🏩 Atos de pessoal e previdência 🗸 |                |                             | grupo(\$).                                                     |     |   |   |   |   |   |          |
| ¿Licitações, contratações e p     | Unidade Gestor | ra                          | Grupo: 5 - Grupo 5 não informado.                              |     |   |   |   |   |   |          |
| 📥 Obras, serviços de engenha      | PREFEITURA     | MUNICIPAL DE CAMPO GR       |                                                                |     |   |   |   |   |   |          |
| 🕂 Saúde 🗸 🗸                       |                |                             | Grupo: 4 - Grupo 4 nao informado.                              | _ [ |   |   |   |   |   |          |
| 📸 Educação                        |                |                             |                                                                |     |   |   |   |   |   |          |
| 🖥 Documentos 🗸 🗸                  |                |                             | CANCEL                                                         | AR  |   |   |   |   |   |          |
| Legislações                       |                |                             |                                                                | _   |   |   |   |   |   |          |
| Ontas de Governo e de Ge… ✓       |                |                             |                                                                |     |   |   |   |   |   |          |
| 🖹 Contas Públicas 🗸 🗸             |                |                             |                                                                |     |   |   |   |   |   |          |
| SERVIÇOS E FERRAMENTAS            |                |                             |                                                                |     |   |   |   |   |   |          |
| Q Consulta de processos           |                |                             | ENCERRAR PERÍO                                                 | 00  |   |   |   |   |   |          |
| Intimações e notificações         | Data do últin  | no upload: Última importaçã | io: 21/02/2022 07:01:39 - Arquivo Processado                   |     |   |   |   |   |   |          |
| 🐊 Recursos 🗸 🗸                    |                |                             |                                                                |     |   |   |   |   |   |          |
| 📗 Demais encaminhamentos 💙        |                |                             | sa com Pessoal INCONSISTÊNCIAS                                 |     | 0 | 0 | 0 | 0 | 0 |          |
| 🗩 Denúncias 🗸 🗸                   |                |                             | esa com Pessoal - Ente Consorciado (*)                         |     |   |   |   |   |   | LISTICAR |
| Q Representações e consultas 🐱    |                |                             |                                                                |     | 0 | 0 | 0 | 0 | 0 | Johnnok  |
| Integras processuais              |                |                             | consolidada ciquida inconsolienciAS                            |     |   |   | - | - | - |          |

Figura 22: Inconsistência de Arquivo XML

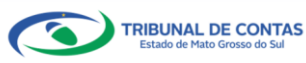

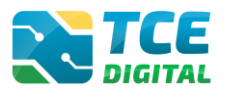

# 3.7.2 Arquivo XML Sem Inconsistências

Não havendo inconsistências no arquivo, o sistema exibirá a tela abaixo e o jurisdicionado deverá proceder com o envio dos arquivos PDF.

| Principals destaques     ÁREAS TEMÁTICAS     Atos de pessoal e previdência      Licitações, contratações e p | Home / Contas de Goven<br>Relatório de Ge | no e de Gestão                                                        |                                                          |         |        |        |         |                |                  |          |
|----------------------------------------------------------------------------------------------------|-------------------------------------------|-----------------------------------------------------------------------|----------------------------------------------------------|---------|--------|--------|---------|----------------|------------------|----------|
| AREAS TEMATICAS  Atos de pessoal e previdência                                                               | Relatório de Ge                           |                                                                       |                                                          |         |        |        |         |                |                  |          |
| <ul> <li>Atos de pessoal e previdência </li> <li>Licitações, contratações e p</li> </ul>                     |                                           | stão Fiscal                                                           |                                                          |         |        |        |         |                |                  |          |
| Licitações, contratações e p                                                                                 | PM/CG - CAMPO G                           | RANDE                                                                 |                                                          |         |        |        | + VOLT  | AR PARA A TELA | DE GERENCIAMENTO | DE PERÍC |
| • · · ·                                                                                                    | 1° Quadrimestre de 202                    | 22 Situação: Aberto                                                   |                                                          |         |        |        |         |                |                  |          |
| Obras, serviços de engenha                                                                                   | Publicação Aler                           | rtas Documentos Entregas Audiência Pública Envio Rem                  | essas                                                    |         |        |        |         |                |                  |          |
| 🕂 Saúde 🗸 🗸                                                                                                  |                                           |                                                                       |                                                          |         |        |        |         |                |                  |          |
| 📸 Educação                                                                                                   | XML PDF                                   |                                                                       |                                                          |         |        |        |         |                |                  |          |
| 🚹 Documentos 🗸 🗸                                                                                             |                                           |                                                                       |                                                          |         |        |        |         |                |                  |          |
| Legislações                                                                                                  | (*) Se                                    | não houver valores a informar no documento XML, justificar por De     | claração de Inocorrência de Movim                        | iento.  |        |        |         |                |                  |          |
| ⑥ Contas de Governo e de Ge <                                                                                | Unidade                                   | Gestora                                                               |                                                          |         |        |        |         |                |                  |          |
| Relatório Resumido de<br>Execução Orçamentária                                                               | PREFEI                                    | TURA MUNICIPAL DE CAMPO GRANDE                                        |                                                          |         |        |        |         |                |                  | ~        |
| Relatório de Gestão Fiscal                                                                                   |                                           |                                                                       | •                                                        |         |        |        |         |                |                  |          |
| Orçamento Programa                                                                                           |                                           |                                                                       | ADICIONAR ARQUIVOS                                       |         |        |        |         |                |                  |          |
| Contas de Governo                                                                                            |                                           |                                                                       | ARQUIVOS PERMITIDOS: .ZIP, .XML<br>TAMANHO MÁXIMO: 50MB. |         |        |        |         |                |                  |          |
| Contas de Gestão                                                                                             |                                           |                                                                       |                                                          |         |        |        |         |                |                  |          |
| Fiscalização de Receitas                                                                                     |                                           |                                                                       | Nenhum arquivo adicionado.                               |         |        |        |         |                |                  |          |
| SIAFIC                                                                                                    |                                           |                                                                       | IMPODTAD YMI                                             |         |        |        |         |                |                  |          |
| 🗎 Contas Públicas 🛛 🗸                                                                                        |                                           |                                                                       | IMPORTAR AME                                             |         |        |        |         |                |                  |          |
| SERVIÇOS E FERRAMENTAS                                                                                       |                                           |                                                                       | ENCERRAR PERÍODO                                         |         |        |        |         |                |                  |          |
| Q Consulta de processos                                                                                      | Data d                                    | lo último upload: Última importação: 11/02/2022 09:09:04 - Arquivo    | Processado                                               |         |        |        |         |                |                  |          |
| 🖨 Intimações e notificações 🛛 🗸                                                                              | N.º XML                                   | Documentos XML                                                        |                                                          | Enviado | Grupos | Linhas | Colunas | Validações     | Ação             |          |
| <                                                                                                    | 1                                         | Anexo 1 - Demonstrativo da Despesa com Pessoal                        |                                                          | 0       | 0      | 0      | 0       | 0              | Q                |          |
| Tribunal de Contas do Estado de Mato                                                                         | 9                                         | Anexo 1.4 - Demonstrativo da Despesa com Pessoal - Ente Consorciado ( | 1)                                                       |         |        |        |         |                | JUSTIFICAR       |          |
| Giosso do Sul                                                                                                | 2                                         | Anexo 2 - Demonstrativo da Dívida Consolidada Liquida                 |                                                          | 0       | 0      | ۲      | ۲       | 0              | Q                |          |
|                                                                                                    | 3                                         | Anexo 3 - Demonstrativo das Garantias e Contragarantias de Valores    |                                                          | 0       | 0      | 0      | 0       | ٥              | Q                |          |
|                                                                                                    | 4                                         | Anexo 4 - Demonstrativo das Operações de Crédito                      |                                                          | 0       | 0      | 0      | 0       | 0              | Q                |          |
|                                                                                                    | 6                                         | Anexo 6 - Demonstrativo Simplificado do Relatório de Gestão Fiscal    |                                                          | ٢       | 0      | 0      | 0       | 0              | Q                |          |
|                                                                                                    |                                           |                                                                       |                                                          |         |        |        |         |                |                  |          |

Figura 23: Arquivo XML sem Inconsistência

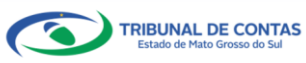

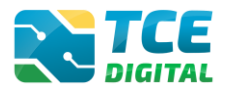

#### 3.7.3 Justificativa para os Demonstrativos do Tipo "Se Houver"

Quando o demonstrativo tiver o asterisco (\*) identificando o tipo "Se Houver", o gestor deverá justificar por meio da Declaração de Inocorrência de Movimento que a unidade gestora não possui saldos a informar no período, clicando no botão "JUSTIFICAR", pois neste caso não será necessário realizar o envio do arquivo XML:

| N.º XML | Documentos XML                                                          | Enviado | Grupos | Linhas | Colunas | Validações | Ação       |
|---------|-------------------------------------------------------------------------|---------|--------|--------|---------|------------|------------|
| 1       | Anexo 1 - Demonstrativo da Despesa com Pessoal                          | 0       | 0      | 0      | 0       | 0          | Q          |
| 9       | Anexo 1.4 - Demonstrativo da Despesa com Pessoal - Ente Consorciado (*) |         |        |        |         |            | JUSTIFICAR |
| 2       | Anexo 2 - Demonstrativo da Dívida Consolidada Líquida                   | 0       | 0      | 0      | 0       | 0          | Q          |
| 3       | Anexo 3 - Demonstrativo das Garantias e Contragarantias de Valores      | 0       | 0      | 0      | 0       | 0          | Q          |
| 4       | Anexo 4 - Demonstrativo das Operações de Crédito                        | 0       | 0      | 0      | 0       | 0          | Q          |
| 6       | Anexo 6 - Demonstrativo Simplificado do Relatório de Gestão Fiscal      | 0       | 0      | 0      | 0       | 0          | Q          |

Figura 24: Justificando o não envio do XML

Ao clicar na opção "**JUSTIFICAR**", o sistema apresentará uma caixa de texto com uma **proposta** de justificativa, podendo o jurisdicionado alterar o texto, de acordo com suas necessidades:

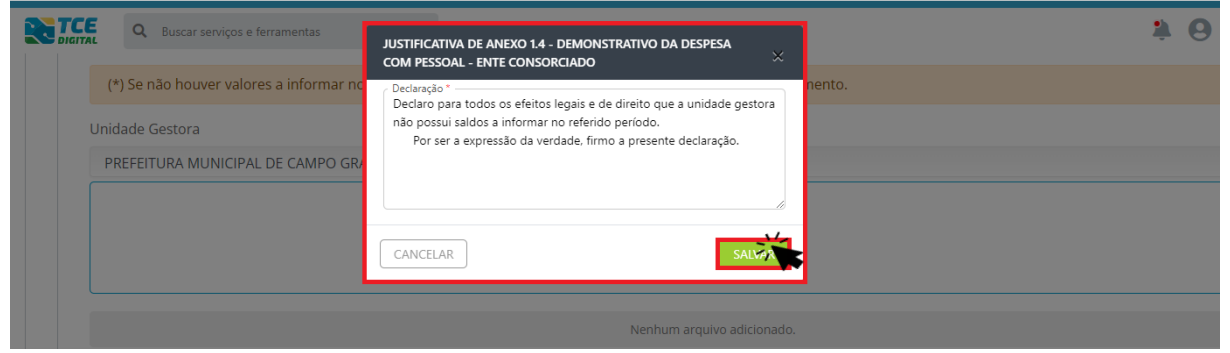

Figura 25: Declaração de Inocorrência de Movimento

O Jurisdicionado deve então salvar o texto, e o demonstrativo que deveria ser enviado por meio de arquivo XML constará como "**JUSTIFICADO**", conforme imagem abaixo:

| N.º XML | Documentos XML                                                          | Enviado | Grupos | Linhas | Colunas | Validações | Ação        |
|---------|-------------------------------------------------------------------------|---------|--------|--------|---------|------------|-------------|
| 1       | Anexo 1 - Demonstrativo da Despesa com Pessoal                          | 0       | 0      | 0      | 0       | 0          | Q           |
| 9       | Anexo 1.4 - Demonstrativo da Despesa com Pessoal - Ente Consorciado (*) |         |        |        |         |            | JUSTIFICADO |
| 2       | Anexo 2 - Demonstrativo da Dívida Consolidada Líquida                   | 0       | 0      | 0      | 0       | 0          | Q           |
| 3       | Anexo 3 - Demonstrativo das Garantias e Contragarantias de Valores      | 0       | 0      | 0      | 0       | 0          | Q           |
| 4       | Anexo 4 - Demonstrativo das Operações de Crédito                        | 0       | 0      | 0      | 0       | 0          | Q           |
| 6       | Anexo 6 - Demonstrativo Simplificado do Relatório de Gestão Fiscal      | 0       | 0      | 0      | 0       | 0          | Q           |

Figura 26: Declaração de Inocorrência de Movimento realizada com sucesso

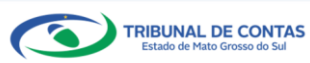

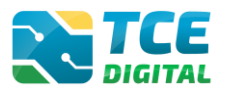

#### 3.8 Importação de Dados em Arquivo PDF

Ao clicar no menu "Documentos" e depois "PDF", será possível realizar a importação dos documentos no formato PDF. Em seguida, clique no botão "Adicionar Arquivos" e depois em "Importar".

| TCE DIGITAL                       |                                                                                                    | * 0                                              |
|-----------------------------------|----------------------------------------------------------------------------------------------------|--------------------------------------------------|
| A Principais destaques            | Context and Context and Contex | ÷Ð                                               |
| ÁREAS TEMÁTICAS                   |                                                                                                    |                                                  |
| 🏥 Atos de pessoal e previdência 🗸 | PM/CG - CAMPO GRANDE                                                                                                    |                                                  |
| Licitações, contratações e p      | 1° Quadrimestre de 2022 Situação: Aberto                                                                                                    | ← VOLTAR PARA A TELA DE GERENCIAMENTO DE PERÍODO |
| ≜ Obras, serviços de engenha      | Publicação Alertas Documentos Entregas Audiência Pública Envio Remessas                                                                                                    |                                                  |
| 🕂 Saúde 🗸 🗸                       |                                                                                                    |                                                  |
| 🝰 Educação                        | XML PDF                                                                                                    |                                                  |
| Documentos 🗸                      |                                                                                                    |                                                  |
| Legislações                       | Unidade Gestora * Documento * Documento * Documento Complementares                                                                                                    | \$                                               |
| O Contas de Governo e de Ge… ❤    |                                                                                                    |                                                  |
| 📔 Contas Públicas 🗸 🗸             |                                                                                                    |                                                  |
| SERVIÇOS E FERRAMENTAS            | ADICIONAR ARQUIVOS                                                                                                    |                                                  |
| Q Consulta de processos           |                                                                                                    |                                                  |
| 🐵 Intimações e notificações 🗸 🗸   |                                                                                                    |                                                  |
| 🎓 Recursos 🗸 ❤                    | Nenhum arquivo adicionado.                                                                                                    |                                                  |
| 🏥 Demais encaminhamentos 🐱        | Particionado                                                                                                    |                                                  |
| 🗩 Denúncias 🗸 🗸                   | IMPORTAR                                                                                                    |                                                  |
| Q Representações e consultas 🐱    |                                                                                                    |                                                  |
| 🕒 Íntegras processuais            | Item Documentos PDF                                                                                                    | Enviado Ação                                     |
| L Vinculos e-CJUR                 | 11 Documentos Complementares                                                                                                    | 0                                                |
| 🗋 Certidões 🗸 🗸                   | 10 comproteine ocraonequo                                                                                                    | -                                                |
| 👪 Multas 🗸 🗸                      |                                                                                                    |                                                  |

Figura 27: Importando Arquivos no Formato "PDF"

De acordo com a Resolução 88/2018, Art. 35: "Todos os arquivos encaminhados no formato "PDF" só serão recepcionados se forem PDF-OCR (pesquisáveis e editáveis)".

#### Atenção para as regras de envio de arquivo no formato "PDF":

- O arquivo PDF precisa ser pesquisável;
- O idioma do texto pesquisável deve pertencer ao Alfabeto Latino padrão ISO (codificado em ISO/IEC 646);
- O arquivo PDF deve ter no máximo 50 MB;
- O arquivo PDF precisa possuir permissão de alteração;
- O arquivo PDF precisa possuir permissão de agrupamento de documentos;
- O arquivo PDF precisa possuir permissão de extração de páginas.

Ao clicar no botão "**Particionado**" na tela de envio de PDFs, o jurisdicionado poderá enviar mais de um arquivo no formato PDF e o sistema realizará a junção dos PDFs enviados, mantendo a orientação original das páginas (retrato ou paisagem), e o total de arquivos PDFs importados não deverá ser superior a 50 MB.

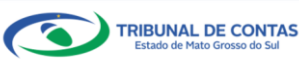

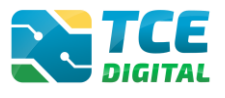

Após a importação de todos os arquivos no formato PDF, será possível visualizar o documento importado clicando na lupa, conforme figura abaixo.

| CE DICITAL |                                                                         |                                            |
|------------|-------------------------------------------------------------------------|--------------------------------------------|
|            | Q Buscar serviços e ferramentas                                         | ۵ 🔔                                        |
|            | Home / Contas de Governo e de Gestão                                    |                                            |
|            | Relatório de Gestão Fiscal                                              |                                            |
|            | PM/CG - CAMPO GRANDE                                                    |                                            |
|            | 1° Quadrimestre de 2022 Situação: Aberto                                | * VOLTAR PARA A TEDA DE GERENCIAMENTO DE P |
|            | Publicação Alertas Documentos Entregas Audiência Pública Envío Remessas |                                            |
|            |                                                                         |                                            |
|            | XML PDF                                                                 |                                            |
|            |                                                                         |                                            |
|            | PREFEITURA MUNICIPAL DE CAMPO GRANDE                                    | \$                                         |
|            |                                                                         |                                            |
|            |                                                                         |                                            |
|            | ADICIONAR ARQUIVOS                                                      |                                            |
|            | ARQUIVOS PERMITIDOS: <b>PDF</b><br>TAMANHO MÁXIMO: <b>10MB</b> .        |                                            |
|            |                                                                         |                                            |
|            | Nenhum arquivo adicionado.                                              |                                            |
|            | Particionado                                                            |                                            |
|            | IMPOSTAR                                                                |                                            |
|            |                                                                         |                                            |
|            | Item Documentos PDF                                                     | Enviado Ação                               |
|            | 11 Documentos Complementares                                            | • Q                                        |
|            | 10 Comprovante de Publicação                                            | •                                          |
|            |                                                                         | · · · · ·                                  |

Figura 28: Arquivos PDFs Importados com Sucesso

Caso o gestor necessite realizar a <u>substituição do PDF</u> anteriormente enviado, deverá inserir novo arquivo e solicitar a importação deste. O sistema irá realizar a substituição do arquivo PDF.

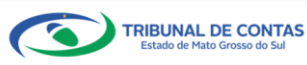

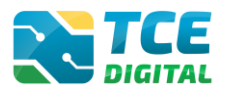

#### 3.9 Cadastrar Dados de Publicação

Para informar os dados da publicação, clique sobre o menu "Publicação", em seguida no botão "Informar Publicação".

| _        |                  |                          |                        |                   |                  |      |            |                                                  |
|----------|------------------|--------------------------|------------------------|-------------------|------------------|------|------------|--------------------------------------------------|
|          | TCE              | Q Buscar servicos e ferr | amentas                |                   |                  |      |            | 1 0                                              |
| *        | DIGITAL          |                          |                        |                   |                  |      |            | ÷ 0                                              |
|          | Home / Contas de | e Governo e de Gestão    |                        |                   |                  |      |            |                                                  |
|          | Relatório d      | e Gestão Fiscal          |                        |                   |                  |      |            |                                                  |
| -2       | PM/CG - CAM      | PO GRANDE                |                        |                   |                  |      |            |                                                  |
|          | 1º Quadrimestra  | de 2022 Situação: Aberto |                        |                   |                  |      |            | ← VOLTAR PARA A TELA DE GERENCIAMENTO DE PERÍODO |
|          | quudinnesare     | Situação. Aberto         |                        |                   |                  |      |            |                                                  |
| ۲        | Publicação       | Alertas Documentos       | Entregas Audiência Púb | ica Envio Remessa | S                |      |            |                                                  |
|          |                  | 16                       |                        |                   |                  |      |            |                                                  |
| ŵ        | INFORM           | IAR PUBLICAÇÃ            |                        |                   |                  |      |            |                                                  |
| ł        | Referênci        | a                        | Meio de Publicação     |                   | Local            | Data | Observação | Imprimir                                         |
| <u>a</u> |                  |                          |                        |                   | Não há registros |      |            |                                                  |
|          |                  |                          |                        |                   |                  |      |            |                                                  |
|          |                  |                          |                        |                   |                  |      |            |                                                  |

Figura 29: Cadastro dos Dados de Publicação do RGF

O sistema exibirá a tela abaixo, para preenchimento das informações referentes à publicação do RGF e envio do arquivo PDF de publicação. Finalizando o cadastro da publicação, clicar sobre o botão **"Salvar"**:

| TCE DIGITAL                                   |                                                                                     | 3.0                                              |
|-----------------------------------------------|-------------------------------------------------------------------------------------|--------------------------------------------------|
| A Principais destaques                        | Ducrat                                                                              | ÷Ð                                               |
| ÁREAS TEMÁTICAS                               | Polatório do Cortão Fiecal                                                          |                                                  |
| 🚢 Atos de pessoal e previdência 🗸             | PM/CG - CAMPO GRANDE                                                                |                                                  |
| Licitações, contratações e p                  | 1º Quadrimestre de 2022 Situação: Aberto                                            | ← VOLTAR PARA A TELA DE GERENCIAMENTO DE PERÍODO |
| 📥 Obras, serviços de engenha                  | Publicação Alertas Documentos Entregas Audiência Pública Envio Remessas             |                                                  |
| 🕂 Saúde 🗸 🗸                                   |                                                                                     |                                                  |
| 📸 Educação                                    | Periodo Meio de Publicação *                                                        |                                                  |
| Documentos                                    | 1º Quaonmestre de 2022 Diario Oficial                                               |                                                  |
| Legislações                                   | Data*                                                                               |                                                  |
| <br>☐ Contas de Governo e de Ge ✓             | Plane + Inval +                                                                     |                                                  |
| Contas Públicas 🗸                             | https://diariooficialms.com.br/assomasul?pagina=o-diario-oficial Diário Oficial     |                                                  |
| SERVIÇOS E FERRAMENTAS                        | Observação *                                                                        |                                                  |
| Q Consulta de processos                       | teste                                                                               |                                                  |
| <ul> <li>Intimações e notificações</li> </ul> |                                                                                     | Ainda restam 995 caracteres.                     |
| A Recursos ✓                                  |                                                                                     |                                                  |
| Demais encaminhamentos                        | Arquivo acicionado Ações                                                            |                                                  |
|                                               | Arquivo PDF Teste.pdf                                                               |                                                  |
| Dentancias     Paprasantacións a consultas M  | ☑ Estou ciente que os dados da Publicação não poderão ser alterados após gravados * |                                                  |
| fotogras processuals                          |                                                                                     |                                                  |
|                                               | YULIAK                                                                              | LIMPAR                                           |
| Vinculos e-c.juR                              |                                                                                     |                                                  |

Figura 30: Visualizar os Dados de Publicação do RGF

Após preencher os dados de publicação, o sistema exibirá a listagem para visualização das

informações:

| ICE DIGITAL                       |                                                                  |                                           |          |           |                 |                                  |
|-----------------------------------|------------------------------------------------------------------|-------------------------------------------|----------|-----------|-----------------|----------------------------------|
| A Principais destaques            | Q Buscar serviços e ferrame                                      | intas                                     |          |           | 1               | • •                              |
| ÁREAS TEMÁTICAS                   | Home / Contas de Governo e de Gestão                             |                                           |          |           |                 |                                  |
| 🏭 Atos de pessoal e previdência 🗸 | Relatório de Gestão Fiscal                                       |                                           |          |           |                 |                                  |
| 🎓 🛛 Licitações, contratações e p  | PM/CG - CAMPO GRANDE<br>1º Quadrimestre de 2022 Situação: Aberto |                                           |          |           | ← VOLTAR PARA A | TELA DE GERENCIAMENTO DE PERÍODO |
| Obras, serviços de engenha        | Publicação Alertas Documentos                                    | Entregas Audiência Pública Envio Remessas |          |           |                 |                                  |
| 🕂 Saúde 🗸 🗸                       |                                                                  |                                           |          |           |                 |                                  |
| 📫 Educação                        | INFORMAR PUBLICAÇÃO                                              |                                           |          |           |                 |                                  |
| 🖥 Documentos 🗸 🗸                  | Referência                                                       | Meio de Publicação                        | Local    | Data      | Observação      | Imprimir                         |
| م Legislações                     | 1º Quadrimestre-2022                                             | Diário Oficial                            | Internet | 1/05/2022 | teste           | 长                                |
| Ontas de Governo e de Ge… ✓       |                                                                  |                                           |          |           |                 |                                  |
| D. Annual Million                 |                                                                  |                                           |          |           |                 |                                  |

Figura 31: Visualizar os Dados de Publicação do RGF

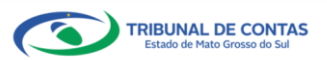

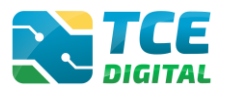

#### 3.10 Envio para a Conferência dos Documentos

Assim que todas as importações forem realizadas com sucesso (arquivos XMLs e PDFs) e informados os dados de publicação, será possível realizar o encerramento do período de entregas da finalidade de prestação de contas, clicando no botão "ENCERRAR PERÍODO" para seguir as próximas etapas do encerramento, conforme imagem ilustrada abaixo:

|                                      | Buscar servicos e ferramentas                                                                                  | 1 0                                                                |
|--------------------------------------|----------------------------------------------------------------------------------------------------|--------------------------------------------------------------------|
|                                      | Home / Contas de Governo e de Gestão                                                                           |                                                                    |
|                                      | Relatório de Gestão Fiscal                                                                                     |                                                                    |
|                                      | PM/CG - CAMPO GRANDE                                                                                           | - VOLTAD DADA & TELA DE CERENCIAMENTO DE REDÍODO                   |
|                                      | 1º Quadrimestre de 2022 Situação: Aberto                                                                       | <ul> <li>VOLTAR PARA A TELA DE GERENCIAMENTO DE PERIODO</li> </ul> |
|                                      | Publicação Alertas Documentos Entregas Audiência Pública Envio Remessas                                        |                                                                    |
|                                      |                                                                                                    |                                                                    |
| 💼 Educação                           | XML PDF                                                                                                    |                                                                    |
| Documentos 🗸                         |                                                                                                    |                                                                    |
|                                      | (*) Se não houver valores a informar no documento XML, justificar por Declaração de Inocorrência de Movimento. |                                                                    |
|                                      | Unidade Gestora                                                                                                |                                                                    |
| Contas Públicas 🗸 🗸                  | PREFEITURA MUNICIPAL DE CAMPO GRANDE                                                                           | v                                                                  |
|                                      |                                                                                                    |                                                                    |
|                                      |                                                                                                    |                                                                    |
|                                      | ARQUIVOS PERMITIDOS: ZIP, JML                                                                                  |                                                                    |
|                                      | ταμανικό μαλάγιος <b>50MB</b> .                                                                                |                                                                    |
| 📄 Demais encaminhamentos 💙           | Nanhum arquius adicionado                                                                                      |                                                                    |
| 🗩 Denúncias 🗸 🗸                      |                                                                                                    |                                                                    |
|                                      | IMPORTAR XML                                                                                                   |                                                                    |
| Integras processuais                 | ENCERTAR PERÍOPO                                                                                               |                                                                    |
| Vinculos e-CJUR                      | Data de últime unlead últime importante: 01/02/002 07/12/51 Annuise Processede                                 |                                                                    |
| 📔 Certidões 🗸 🗸                      | Data do unimo upidad: diuma importação. 21/02/2022 07:15:51 - Arquivo Processado                               |                                                                    |
|                                      | N.º XML Documentos XML Enviado Grup                                                                            | os Linhas Colunas Validações Ação                                  |
|                                      | 1 Anexo 1 - Demonstrativo da Despesa com Pessoal O                                                             | 0 0 Q                                                              |
| Tribunal de Contas do Estado de Mato | 9 Anexo 1.4 - Demonstrativo da Despesa com Pessoal - Ente Consorciado (*)                                      | JUSTIFICADO                                                        |
|                                      | 2 Anexo 2 - Demonstrativo da Divida Consolidada Líquida 🥥 📀                                                    | 0 0 0 Q                                                            |
|                                      | 3 Anexo 3 - Demonstrativo das Garantias e Contragarantias de Valores 🥥 🥥                                       | 0 0 0 Q                                                            |
|                                      | 4 Anexo 4 - Demonstrativo das Operações de Crédito 📀 📀                                                         | 0 0 0 0                                                            |
|                                      | 6 Anexo 6 - Demonstrativo Simplificado do Relatório de Gestão Fiscal O                                         | 0 0 0                                                              |
|                                      |                                                                                                    | ~                                                                  |
|                                      |                                                                                                    |                                                                    |
|                                      |                                                                                                    |                                                                    |

Figura 32: Realizando o Encerramento e Envio para Conferência dos Dados

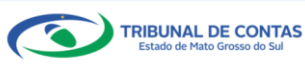

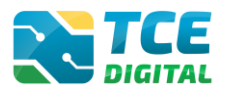

#### 3.11 Conferência dos Dados Importados

O sistema apresentará uma tela para realizar a conferência dos documentos antes do encerramento. E a conferência dos documentos deverá ser realizada e estará em consonância com os demonstrativos previstos nas Portarias STN, clicando no botão 🖨 para **visualizar** os documentos:

| TCE DIGITAL                       |                 |                                                                       | • 0                                            |
|-----------------------------------|-----------------|-----------------------------------------------------------------------|------------------------------------------------|
|                                   | DIGITAL         | Guiden serviços e remamentais                                         | ÷ O                                            |
|                                   | Home / Contas d | Governo e de Gestão                                                   |                                                |
| 🏥 Atos de pessoal e previdência 🗸 | Relatório d     | e Gestão Fiscal                                                       |                                                |
|                                   | 1* Quadrimestr  | de 2022 Situação: Aberto                                              | ← VOLTAR PARA A TELA DE GERENCIAMENTO DE PERÍO |
| Obras, servicos de engenha        | Conferência     |                                                                       |                                                |
| 🗕 Saúde 🗸 🗸                       |                 |                                                                       |                                                |
|                                   | VOLTA           |                                                                       |                                                |
| Euucação                          | Item            | Documentos                                                            | Tipo Ação                                      |
| Documentos                        | 01              | Demonstrativo da Despesa com Pessoal                                  | XML 🔒                                          |
| Legislações                       | 01.02           | Anexo 1.4 - Demonstrativo da Despesa com Pessoal - Ente Consorciado   | XMI D                                          |
|                                   | 01.02           | Allexo 1,4 • Demonsulativo da Despesa com Pessoal • Ente Consoliciado | Ame 🖨                                          |
| 📄 Contas Públicas 🗸 🗸             | 02              | Demonstrativo da Dívida Consolidada Líquida                           | XML 🔒                                          |
|                                   | 03              | Demonstrativo das Garantias e Contragarantias de Valores              | XML 🖨                                          |
|                                   | 04              | Demonstrativo das Operações de Crédito                                | XML B                                          |
| 😑 Intimações e notificações 🗸 🗸   |                 |                                                                       | 8                                              |
| ≯ Recursos ✓                      |                 | «α « <mark>1</mark> 2 » »»                                            |                                                |
| 💼 Demais encaminhamentos 🗸        |                 |                                                                       |                                                |
| Denúncias ¥                       | ENVIA           | PARA ASSINATURA                                                       |                                                |
|                                   |                 |                                                                       |                                                |

Figura 33: Realizando a Conferência dos Dados Importados Antes do Envio Definitivo da Remessa

Após realizar toda a conferência dos documentos que serão remetidos ao TCE/MS, o gestor irá clicar sobre o botão "ENVIAR PARA ASSINATURA".

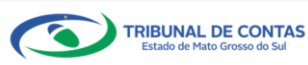

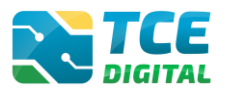

#### 3.12 Assinatura Digital da Remessa

Conforme o Manual de Peças Obrigatórias c/c com o Parágrafo Único do Art. 54 da <u>Lei</u> <u>Complementar nº 101/2000</u>, o Relatório de Gestão Fiscal (RGF) deverá conter a assinatura identificada dos titulares dos Poderes (**Chefe do Poder Executivo** ou **Chefe do Poder Legislativo**, por exemplo) e dos titulares dos órgãos referidos no art. 20 da Lei Complementar nº 101/2000, além do **Responsável Contábil** e do **Controlador Interno**, devidamente cadastrados no Sistema e-CJUR, referente ao período de envio.

Havendo ausência cadastral no Sistema e-CJUR, será exibida a mensagem abaixo:

|                                         |                                                                        | 1993 (Mar)           |  |  |  |  |
|-----------------------------------------|------------------------------------------------------------------------|----------------------|--|--|--|--|
|                                         | Principais destaques Nor Dierrat.<br>Hore / Const de Govine e de Getta |                      |  |  |  |  |
|                                         | Asex remarks Relation of Cestão Fiscal                                 |                      |  |  |  |  |
|                                         | Centron de Castado i Securi                                            | CÂMARA, CONTROLADOR  |  |  |  |  |
|                                         | 2* Semestre de 2021 Situação: Aberto                                   | INTERNO, RESPONSAVEL |  |  |  |  |
|                                         | Conferência                                                            | assinatura digital.  |  |  |  |  |
|                                         |                                                                        |                      |  |  |  |  |
| 🍰 Educação                              | VOLTAR                                                                 |                      |  |  |  |  |
| 🔁 Documentos 🗸 🗸                        | Item Documentos                                                        | Tipo Ação            |  |  |  |  |
|                                         | 01 Demonstrativo da Despesa com Pessoal                                | XML 🖨                |  |  |  |  |
|                                         | 02 Demonstrativo da Disponibilidade de Caixa e dos Restos a Pagar      | XML 🖨                |  |  |  |  |
| 🎦 Contas Públicas 🗸 🗸                   | 03 Demonstrativo dos Limites                                           | XML 🖨                |  |  |  |  |
|                                         | 04 Comprovante de Publicação                                           | PDF 🔒                |  |  |  |  |
| Q Consulta de processos                 | 05 Documentos Complementares                                           | PDF 🔒                |  |  |  |  |
| Intimações e notificações      Recursos |                                                                        |                      |  |  |  |  |
| Demais enraminhamentos                  |                                                                        |                      |  |  |  |  |
| Denúncias ¥                             | ENVIAR PARA ASSINATURA                                                 |                      |  |  |  |  |
|                                         |                                                                        |                      |  |  |  |  |
| 📓 Íntegras processuais                  |                                                                        |                      |  |  |  |  |
| Vinculos e-CJUR                         |                                                                        |                      |  |  |  |  |
| 📔 Certidões 🗸 🗸                         |                                                                        |                      |  |  |  |  |
| 🖁 Multas 🗸 🗸                            |                                                                        |                      |  |  |  |  |
|                                         |                                                                        |                      |  |  |  |  |
|                                         |                                                                        |                      |  |  |  |  |
|                                         |                                                                        |                      |  |  |  |  |

Figura 34.1: Exemplo de ausência de cadastro de Controlador Interno no Sistema e-CJUR

Após regularizar todos os cadastros, clicar em "Enviar para assinatura digital", e o sistema exibirá os responsáveis que constam cadastrados no sistema e-CJUR no período da respectiva prestação de contas.

O responsável deverá clicar no botão "ASSINAR ARQUIVOS":

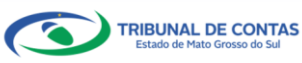

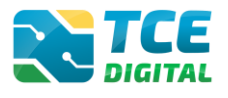

|                            | TCE             | Q Buscar serviços e ferramentas                                                                           |                                                                                                    | <b>2 O</b>                                         |
|----------------------------|-----------------|----------------------------------------------------------------------------------------------------|----------------------------------------------------------------------------------------------------|----------------------------------------------------|
|                            | Home / Contas d | de Governo e de Gestão                                                                                    |                                                                                                    |                                                    |
|                            | Relatório d     | de Gestão Fiscal                                                                                          |                                                                                                    |                                                    |
|                            | PM/CG - CAM     | MPO GRANDE                                                                                                |                                                                                                    |                                                    |
|                            | 1º Quadrimestr  | re de 2022 Situação: Aberto                                                                               |                                                                                                    | ← VOLTAR PARA A TELA DE GERENCIAMENTO DE PERIODO   |
| 🍰 Educação                 | Assinatura      | 1                                                                                                    |                                                                                                    |                                                    |
| Documentos                 |                 |                                                                                                    |                                                                                                    |                                                    |
|                            |                 |                                                                                                    | Alerta                                                                                                    |                                                    |
|                            | A               | Após a conferência, assinatura e entrega do proce:<br>sponsabilidados civis, ponais o administrativas pol | sso de prestação de contas, não será permitida reabertura para retificação de dados. O resp<br>a inexatidão, supressão ou falsidade das declarações prestadas. As informações estavão suja | onsável pela prestação de contas se sujeita às     |
|                            | Tes             | sponsabilidades civis, penais e administrativas per                                                       | disponibilizadas para consulta nos termos regimentais.                                                                                                    | itas a inspeçao e auditoria pelo tribuliai e serao |
| Contas Públicas 🗸 🗸        |                 |                                                                                                    |                                                                                                    |                                                    |
|                            |                 |                                                                                                    | ASSINAR ARQUIVOS                                                                                                    |                                                    |
|                            |                 |                                                                                                    | Arrinanter                                                                                                    |                                                    |
|                            |                 |                                                                                                    | PREFEITO, CONTROLADOR INTERNO, RESPONSAVEL CONTABIL                                                                                                    |                                                    |
|                            | CRE             | Nome do Assinante                                                                                         | Careo                                                                                                    | Situação                                           |
| 🍺 Demais encaminhamentos 🗸 |                 |                                                                                                    | CONTROLADOR INTERNO                                                                                                    | Não Assinado                                       |
| 🗩 Denúncias 🗸 🗸            | XXXXX           | XXXXXXXXXXXXXXXXXXXXXXXXXXXXXXXXXXXXXX                                                                    | PREFEITO                                                                                                    | Não Assinado                                       |
|                            | XXXXXX          | XXXXXXXXXXXXXXXXXXXXXXXXXXXXXXXXXXXXXX                                                                    | RESPONSAVEL CONTABIL                                                                                                    | Não Assinado                                       |
| Integras processuais       | Docume          | entos a serem assinados                                                                                   |                                                                                                    |                                                    |
| Vinculos e-CIUR            | Apeyo 1         | Demonstrativo da Desnesa com Pessoal                                                                      |                                                                                                    |                                                    |
| Cartidãos M                | Anexo 1         | A - Demonstrativo da Despesa com Pessoal - Ente Conso                                                     | rriado                                                                                                    |                                                    |
| Certudes •                 | Anexo 2         | - Demonstrativo da Divida Consolidada Liquida                                                             |                                                                                                    |                                                    |
| 🖸 Multas 🗸 🗸               | Anexo 3         | 8 - Demonstrativo das Garantias e Contragarantias de Valo                                                 | pres                                                                                                    |                                                    |
|                            | Anexo 4         | - Demonstrativo das Operações de Crédito                                                                  |                                                                                                    |                                                    |
|                            | Anexo 6         | - Demonstrativo Simplificado do Relatório de Gestão Fiso                                                  | al                                                                                                    |                                                    |
| Grosso do Sul              | Comprov         | ovante de Publicação                                                                                      |                                                                                                    |                                                    |
|                            | Docume          | entos Complementares                                                                                      |                                                                                                    |                                                    |
|                            | XML - Co        | onsolidado                                                                                                |                                                                                                    |                                                    |
|                            |                 |                                                                                                    |                                                                                                    |                                                    |
|                            |                 |                                                                                                    | NÃO CONCORDO                                                                                                    |                                                    |
|                            |                 |                                                                                                    |                                                                                                    |                                                    |

Figura 34.2: Iniciando Assinatura Digital

Caso o gestor ou contador necessite realizar alguma alteração nos documentos, basta clicar no botão "**Não Concordo**" que o sistema retornará para a tela de alteração das informações, bem como atualizará os assinantes, caso haja alterações no sistema e-CJUR.

| ÁREAS TEMÁTICAS                       |                                           | picos e ferramentar                                                    |                                                                                                    |                                                       | 10                                     |  |  |  |
|---------------------------------------|-------------------------------------------|------------------------------------------------------------------------|----------------------------------------------------------------------------------------------------|-------------------------------------------------------|----------------------------------------|--|--|--|
| 😫 Atos de pessoal e previdência 🗸     | DIGITAL Contra de Contra o de Cont        | -                                                                      |                                                                                                    |                                                       | ÷O                                     |  |  |  |
| 🎓 Licitações, contratações e p        | Deletérie de Cestão Fis                   | col                                                                    |                                                                                                    |                                                       |                                        |  |  |  |
| Obras, serviços de engenha            | PM/CG - CAMPO GRANDE                      | Cal                                                                    |                                                                                                    |                                                       |                                        |  |  |  |
| + Saúde V                             | TING CHINO CONTOCC + VOLTAR PARA A TELA D |                                                                        |                                                                                                    |                                                       |                                        |  |  |  |
| • Educação                            | Assinatura                                | Assinatura                                                             |                                                                                                    |                                                       |                                        |  |  |  |
|                                       |                                           |                                                                        |                                                                                                    |                                                       |                                        |  |  |  |
|                                       |                                           |                                                                        | Alerta                                                                                                    |                                                       |                                        |  |  |  |
|                                       | Após a conferên                           | cia, assinatura e entrega do proce                                     | sso de prestação de contas, não será permitida reabertura para                                                     | retificação de dados. O responsável pel               | a prestação de contas se sujeita às    |  |  |  |
| O Contas de Governo e de Ge… ✓        | responsabilidades                         | civis, penais e administrativas pe                                     | a inexatidao, supressão ou faisidade das declarações prestadas.<br>disponibilizadas para consulta nos termos regin | . As informações estarão sujeitas a inspe<br>nentais. | ição e auditoria pelo tribunal e serão |  |  |  |
| Contas Públicas 🗸 🗸                   |                                           |                                                                        |                                                                                                    |                                                       |                                        |  |  |  |
| SERVIÇOS E FERRAMENTAS                |                                           |                                                                        | ASSINAR ARQUIVOS                                                                                                   |                                                       |                                        |  |  |  |
| Q Consulta de processos               |                                           |                                                                        | Assinantes                                                                                                    |                                                       |                                        |  |  |  |
| 😰 Intimações e notificações 🗸 🗸       |                                           |                                                                        | PREFEITO, CONTROLADOR INTERNO, RESPONSAVEI                                                                         | L CONTABIL                                            |                                        |  |  |  |
| 🎓 Recursos 🗸 🗸                        | CDF.                                      | Nomo do Ascioante                                                      | Comp.                                                                                                    |                                                       | Fituação                               |  |  |  |
| 💼 Demais encaminhamentos 🗸            |                                           | Nome do Assinance                                                      | Cargo                                                                                                    |                                                       | Acciende                               |  |  |  |
| 🗩 Denúncias 🗸 🗸                       | XXXXXXXXXXXXXXXXXXXXXXXXXXXXXXXXXXXXXX    | XXXXXXXXXXXXXXXXXXXXXXXXXXXXXXXXXXXXXX                                 | PREFIT                                                                                                    | DADOR INTERNO                                         | Não Assinado                           |  |  |  |
| Q Representações e consultas ¥        | XXXXXXXXXXXX                              | XXXXXXXXXXXXXXXXXXXXXXXXXXXXXXXXXXXXXXX                                | RESPON                                                                                                    | ISAVEL CONTABIL                                       | Não Assinado                           |  |  |  |
| Integras processuals                  |                                           |                                                                        |                                                                                                    |                                                       |                                        |  |  |  |
|                                       | Documentos a serem assi                   | nados                                                                  |                                                                                                    |                                                       |                                        |  |  |  |
|                                       | Anexo 1 - Demonstrativo                   | la Despesa com Pessoal                                                 |                                                                                                    |                                                       |                                        |  |  |  |
| 🖬 Certidões 🗸 🗸                       | Anexo 1.4 - Demonstrativo                 | i da Despesa com Pessoal - Ente Consi<br>la Dívida Consolidada Líquida | rciado                                                                                                    |                                                       |                                        |  |  |  |
| 🛐 Multas 🗸 🗸                          | Anexo 2 - Demonstrativo i                 | la Divida Consolidada Liquida                                          | 0.00                                                                                                    |                                                       |                                        |  |  |  |
| ,                                     | Anexo 4 - Demonstrativo                   | las Operações de Crédito                                               |                                                                                                    |                                                       |                                        |  |  |  |
| · · · · · · · · · · · · · · · · · · · | Anexo 6 - Demonstrativo S                 | implificado do Relatório de Gestão Fis                                 | cal                                                                                                    |                                                       |                                        |  |  |  |
| Grosso da Sul                         | Comprovante de Publicaç                   | lo                                                                     |                                                                                                    |                                                       |                                        |  |  |  |
|                                       | Documentos Complement                     | ares                                                                   |                                                                                                    |                                                       |                                        |  |  |  |
|                                       | XML - Consolidado                         |                                                                        |                                                                                                    |                                                       |                                        |  |  |  |
|                                       |                                           |                                                                        |                                                                                                    |                                                       |                                        |  |  |  |
|                                       |                                           |                                                                        | NÃO CONCORDO                                                                                                    |                                                       |                                        |  |  |  |
|                                       |                                           |                                                                        | 14                                                                                                    |                                                       |                                        |  |  |  |

Figura 35: Botão "Não Concordo"

Caso o gestor ou contador tenha realizado a conferência e verificou que não há necessidade de alteração, clicar no botão "Assinar Arquivos" e o sistema exibirá a tela abaixo:

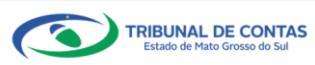

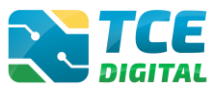

| TCE DIGITAL                       | N TEE                            | 1 1 0                                    |
|-----------------------------------|----------------------------------|------------------------------------------|
| A Principais destaques            | ASSINAR ARQUIVOS                 | ÷ Ŭ                                      |
| ÁREAS TEMÁTICAS                   | Con Escola un certificado        |                                          |
| 🏥 Atos de pessoal e previdência 🗸 | PMC X00000000000 *               |                                          |
| 🌮 Licitações, contratações e p    | Anual Average Average Centerates | EPARA A TELA DE GERENCIAMENTO DE PERIODO |
| 👜 Obras, serviços de engenha      | Aguarde                          |                                          |
| 🕂 Saúde 🗸 🗸                       |                                  |                                          |
| 📫 Educação                        |                                  | prostação do contas so sujuita às        |
| 🖹 Documentos 🗸 🗸                  | VOLTAR                           | ão e auditoria pelo tribunal e serão     |
| 💆 Legislações                     |                                  |                                          |
| Contas de Governo e de Ge… ≮      | ASSINAR ARQUIVOS                 |                                          |
| Relatório Resumido de             | Ascinantes                       |                                          |
| execução orçanientaria            | PREFEITO, RESPONSAVEL CONTABIL   |                                          |
|                                   |                                  |                                          |

Figura 36: Assinando Digitalmente

O sistema exibirá um alerta de segurança e o Gestor deverá clicar em **"Permitir"** para prosseguir com o processo de assinatura:

| 1 | Alerta de Segurança                                                                                                  |   |
|---|----------------------------------------------------------------------------------------------------|---|
|   | Um site está tentando utilizar um de seus certificados pessoais para realizar <i>múltiplas</i> assinaturas digitais. |   |
|   | Site: 192.168.0.28                                                                                                   |   |
| l | Certificado: Millio Solite in alto Sel Sel Sel Sel Sel Sel Sel Sel Sel Sel                                           |   |
|   | Número de assinaturas: 77                                                                                            |   |
|   | 🔲 Não me pergunte novamente para este site e certificado                                                             |   |
|   | Permiti                                                                                                    | ľ |

Figura 37: Permitir a Utilização de Certificado

Na sequência será exibida a tela para informação da senha eletrônica:

| Introduzir PIN                                                                      |                  |  |  |  |  |  |  |
|-------------------------------------------------------------------------------------|------------------|--|--|--|--|--|--|
| Para efetuar logon em                                                               |                  |  |  |  |  |  |  |
| Introduzir PIN:                                                                     |                  |  |  |  |  |  |  |
| X O comprimento mínimo do PIN é 4 bytes<br>✓ O comprimento máximo do PIN é 15 bytes |                  |  |  |  |  |  |  |
| <u>o</u> k                                                                          | <u>C</u> ancelar |  |  |  |  |  |  |

Figura 38: Inserir a Senha e Confirmar

Após informar a senha PIN, o sistema exibirá a tela abaixo:

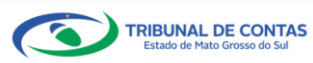

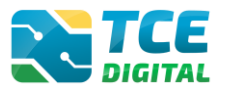

| TCE DIGITAL                        |                                                   | <b>1 1 0</b>                            |
|------------------------------------|---------------------------------------------------|-----------------------------------------|
| Principals destaques               | ASSINAR ARQUIVOS                                  |                                         |
| ÁREAS TEMÁTICAS                    | Con Escolha um certificado                        |                                         |
| as Atos de pessoal e previdência 🗸 | PMC                                               |                                         |
| 🌮 Licitações, contratações e p     | Anona Assinando arquivo nº 1 de 90 - 2% concluido | PARA A TELA DE GERENCIAMENTO DE PERIODO |
| 📥 Obras, serviços de engenha       | Ass                                               |                                         |
| 🕂 Saúde 🗸 🗸                        |                                                   |                                         |
| 💼 Educação                         |                                                   | prostação do contas so sujoita às       |
| Documentos 🗸 🗸                     | VOLTAR                                            | ão e auditoria pelo tribunal e serão    |
| لقوة Legislações                   |                                                   |                                         |
| Contas de Governo e de Ge ∨        | ASSINAR ARQUIVOS                                  |                                         |
| SERVIÇOS E FERRAMENTAS             |                                                   |                                         |
| <b>Q</b> Consulta de processos     | Assinantes<br>PREFEITO, RESPONSAVEL CONTABIL      |                                         |

Figura 39: Assinando Arquivos

O sistema realizará a assinatura eletrônica garantindo a **integridade** e o **não repúdio** das informações enviadas ao TCE/MS.

| TCE DIGITAL                                   |                                          | cos e ferramentar                          |                                                                                                    | 10                                                    |  |  |
|-----------------------------------------------|------------------------------------------|--------------------------------------------|----------------------------------------------------------------------------------------------------|-------------------------------------------------------|--|--|
| A Principais destaques                        | DIGITAL DUSCAI SUIV                      | ços e terramentas                          |                                                                                                    | ÷ 0                                                   |  |  |
| ÁREAS TEMÁTICAS                               | Home / Contas de Governo e de Gestao     |                                            |                                                                                                    |                                                       |  |  |
| 🎎 Atos de pessoal e previdência 🗸             | Relatorio de Gestão Fisc                 | ai                                         |                                                                                                    |                                                       |  |  |
| Licitações, contratações e p                  | 1º Quadrimestre de 2022 Situação:        | Aberto                                     |                                                                                                    | ← VOLTAR PARA A TELA DE GERENCIAMENTO DE PERÍODO      |  |  |
| Obras senicos de engenha                      | Obras servicos de ensemba     Assinatura |                                            |                                                                                                    |                                                       |  |  |
| L contas serviços de engermo                  |                                          |                                            |                                                                                                    |                                                       |  |  |
| + sauce V                                     |                                          |                                            |                                                                                                    |                                                       |  |  |
| 📸 Educação                                    | Após a conferência                       | , assinatura e entrega do processo de pi   | Alerta<br>restação de contas, não será permitida reabertura para retificação de dados. O r                                             | esponsável pela prestação de contas se sujeita às     |  |  |
| Documentos                                    | responsabilidades ci                     | vis, penais e administrativas pela inexati | dão, supressão ou falsidade das declarações prestadas. As informações estarão<br>disponibilizadas para consulta pos termos regimentais | sujeitas à inspeção e auditoria pelo tribunal e serão |  |  |
| لواند Legislações                             |                                          |                                            | disponibilizadas para consolita nos termos regimentais.                                                                                |                                                       |  |  |
| Ontas de Governo e de Ge… ✓                   |                                          |                                            | ASSINAR ARQUIVOS                                                                                                    |                                                       |  |  |
| 📔 Contas Públicas 🗸 🗸                         |                                          |                                            |                                                                                                    |                                                       |  |  |
| SERVIÇOS E FERRAMENTAS                        |                                          |                                            | Assinantes<br>PREFEITO, CONTROLADOR INTERNO, RESPONSAVEL CONTABIL                                                                      |                                                       |  |  |
| Q Consulta de processos                       |                                          |                                            |                                                                                                    |                                                       |  |  |
| <ul> <li>Intimarões e notificações</li> </ul> | CPF                                      | Nome do Assinante                          | Cargo                                                                                                    | Situação                                              |  |  |
|                                               | xxxxxxxxxxxxxx                           | xxxxxxxxxxxxxxxxxxx                        | CONTROLADOR INTERNO                                                                                                    | Assinado                                              |  |  |
| A Kecursos                                    | X000000000X                              | 200000000000000000000000000000000000000    | PREFEITO                                                                                                    | Assinado                                              |  |  |
| 📗 Demais encaminhamentos 💙                    | XXXXXXXXXXX                              | XXXXXXXXXXXXXXXXXXXXXXXXXXXXXXXXXXXXXX     | RESPONSAVEL CONTABIL                                                                                                    | Assinado                                              |  |  |
| 🗩 Denúncias 🗸 🗸                               | Documentos a serem assina                | dos                                        |                                                                                                    |                                                       |  |  |
| Q Representações e consultas 💙                | Anexo 1 - Demonstrativo da               | Despesa com Pessoal                        |                                                                                                    |                                                       |  |  |
| integras processuais                          | Anexo 1.4 - Demonstrativo d              | a Despesa com Pessoal - Ente Consorciado   |                                                                                                    |                                                       |  |  |
| Vinculos e-CJUR                               | Anexo 2 - Demonstrativo da               | Dívida Consolidada Líquida                 |                                                                                                    |                                                       |  |  |
| 💾 Certidões 🗸 🗸                               | Anexo 3 - Demonstrativo das              | Garantias e Contragarantias de Valores     |                                                                                                    |                                                       |  |  |
| - Multas -                                    | Anexo 4 - Demonstrativo da:              | Operações de Crédito                       |                                                                                                    |                                                       |  |  |
| -                                             | Anexo 6 - Demonstrativo Sin              | plificado do Relatório de Gestão Fiscal    |                                                                                                    |                                                       |  |  |
| <                                             | Comprovante de Publicação                |                                            |                                                                                                    |                                                       |  |  |
| Grosse de Sul                                 | Documentos Complementar                  | 8                                          |                                                                                                    |                                                       |  |  |
|                                               | XME - Consolidado                        |                                            |                                                                                                    |                                                       |  |  |
|                                               |                                          |                                            | NÃO CONCORDO                                                                                                    |                                                       |  |  |
|                                               |                                          |                                            |                                                                                                    |                                                       |  |  |
|                                               |                                          |                                            | ENCERPAR                                                                                                    |                                                       |  |  |
|                                               |                                          |                                            |                                                                                                    |                                                       |  |  |

Figura 40: Finalizando a Assinatura Digital

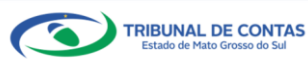

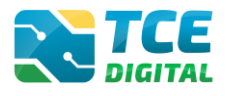

#### 3.13 Encerramento de Período e Emissão de Recibo de Remessa

Após todos os responsáveis assinarem digitalmente, o sistema exibirá a tela abaixo e o gestor terá duas opções:

- Anula todo o envio da remessa, ao clicar no botão "NÃO CONCORDO";
- Conclui o envio da remessa e encerra o período, ao clicar no botão "ENCERRAR".

Será possível realizar o encerramento do período após ter seu arquivo importado com sucesso, ter realizado o cadastro dos dados de publicação, ter realizado a conferência dos dados e marcado "**Ciente**", em seguida clicar sobre o botão "**ENCERRAR**":

| TCE DIGITAL                          | Russar servicos e ferramentas                                                                                                |                                                                                    | 2.0                                              |  |  |
|--------------------------------------|----------------------------------------------------------------------------------------------------|------------------------------------------------------------------------------------|--------------------------------------------------|--|--|
|                                      | Nome / Contra de Grazero e de Gratão                                                                                         |                                                                                    | ÷O                                               |  |  |
|                                      | Polatérie de Cestão Ficani                                                                                                   |                                                                                    |                                                  |  |  |
|                                      | PM/CG - CAMPO GRANDE                                                                                                    |                                                                                    |                                                  |  |  |
| 🎓 Licitações, contratações e p       | 1º Quadrimestre de 2022 Situação: Aberto                                                                                     |                                                                                    | ← VOLTAR PARA A TELA DE GERENCIAMENTO DE PERÍODO |  |  |
| Obras, serviços de engenha           | na Assinatura                                                                                                    |                                                                                    |                                                  |  |  |
| + Saúde V                            |                                                                                                    |                                                                                    |                                                  |  |  |
| - Educação                           |                                                                                                    | Alerta                                                                             |                                                  |  |  |
|                                      | Após a conferência, assinatura e entrega do processo de pre                                                                  | stação de contas, não será permitida reabertura para retificação de dados. O respo | insável pela prestação de contas se sujeita às   |  |  |
| Documentos                           | responsabilidades civis, penais e administrativas pela inexatida                                                             | disponibilizadas para consulta nos termos regimentais.                             | tas a inspeção e auditoria pelo tribunal e serão |  |  |
| ▲ Legislações                        |                                                                                                    |                                                                                    |                                                  |  |  |
| Ontas de Governo e de Ge… ✓          |                                                                                                    | ASSINAR ARQUIVOS                                                                   |                                                  |  |  |
| 📔 Contas Públicas 🗸 🗸                |                                                                                                    | Assinantes                                                                         |                                                  |  |  |
|                                      |                                                                                                    | PREFEITO, CONTROLADOR INTERNO, RESPONSAVEL CONTABIL                                |                                                  |  |  |
|                                      | CDC Name de Antienne                                                                                                    | Comp.                                                                              | Churche                                          |  |  |
|                                      | CPF Nome do Assinance                                                                                                    | Cargo                                                                              | Situação                                         |  |  |
| 🎓 Recursos 🗸 🗸                       |                                                                                                    | PREFEITO                                                                           | Assinado                                         |  |  |
| 🎒 Demais encaminhamentos 🗸           |                                                                                                    | RESPONSAVEL CONTABIL                                                               | Assinado                                         |  |  |
| Denúncias                            |                                                                                                    |                                                                                    |                                                  |  |  |
| Q Representações e consultas ∨       | Documentos a serem assinados                                                                                                 |                                                                                    |                                                  |  |  |
|                                      | Anexo 1 - Demonstrativo da Despesa com Pessoal                                                                               |                                                                                    |                                                  |  |  |
| Viendes - CUD                        | Anexo 1,4 - Demonstrativo da Despesa com Pessoar - Ente Consorciado<br>Anexo 2 - Demonstrativo da Dívida Consolidada Líquida |                                                                                    |                                                  |  |  |
|                                      | Anexo 3 - Demonstrativo das Garantias e Contragarantias de Valores                                                           |                                                                                    |                                                  |  |  |
| Certidoes Y                          | Anexo 4 - Demonstrativo das Operações de Crédito                                                                             |                                                                                    |                                                  |  |  |
| 👪 Multas 🗸 🗸                         | Anexo 6 - Demonstrativo Simplificado do Relatório de Gestão Fiscal                                                           |                                                                                    |                                                  |  |  |
|                                      | Comprovante de Publicação                                                                                                    |                                                                                    |                                                  |  |  |
| Tribunal de Contas do Estado de Mato | Documentos Complementares                                                                                                    |                                                                                    |                                                  |  |  |
|                                      | XML - Consolidado                                                                                                    |                                                                                    |                                                  |  |  |
|                                      |                                                                                                    |                                                                                    |                                                  |  |  |
|                                      |                                                                                                    |                                                                                    |                                                  |  |  |
|                                      |                                                                                                    | ENCERROR                                                                           |                                                  |  |  |
|                                      |                                                                                                    |                                                                                    |                                                  |  |  |
|                                      |                                                                                                    |                                                                                    |                                                  |  |  |

Figura 41 – Tela de Encerramento e Envio da Remessa

Encerrado o período, o sistema exibirá o recibo da remessa do envio do RGF:

| TCE DIGITAL                       |                                      | r o forramentar | 2.0                                              |
|-----------------------------------|--------------------------------------|-----------------|--------------------------------------------------|
| A Principais destaques            | Home / Contas de Governo e de Gestão |                 | ÷ 0                                              |
| ÁREAS TEMÁTICAS                   | Pelatório de Gestão Eiscal           |                 |                                                  |
| 🎎 Atos de pessoal e previdência 🗸 | PM/CG - CAMPO GRANDE                 |                 |                                                  |
| Licitações, contratações e p      | 1º Quadrimestre de 2022 Situação: Ab | erto            | ← VOLTAR PARA A TELA DE GERENCIAMENTO DE PERIODO |
| Obras, serviços de engenha        | Entregas Reabertura Rem              | essas           |                                                  |
| 🕂 Saúde 🗸 🗸                       |                                      |                 |                                                  |
| 📸 Educação                        | Protocolo                            | Data da Remessa | Ação                                             |
| Documentos                        | 19645                                | 23/02/2022      | RECIBO ANEXOS                                    |
| لوقع Legislações                  |                                      |                 |                                                  |

Figura 42 – Tela de Recibo e Anexos

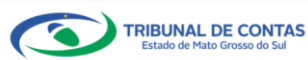

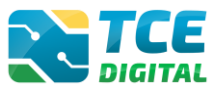

O jurisdicionado poderá clicar sobre o botão **"RECIBO"**, e depois sobre o botão **"IMPRIMIR"** para realizar a impressão do recibo de entrega da prestação de contas.

| TCE DIGITAL                           |                                          | 10                                               |
|---------------------------------------|------------------------------------------|--------------------------------------------------|
| A Principais destaques                | Discrate de General de General           | ÷ 0                                              |
| ÁREAS TEMÁTICAS                       | Polatório do Costão Eiscal               |                                                  |
| 🏭 Atos de pessoal e previdência 🗸     | PM/CG - CAMPO GRANDE                     |                                                  |
| 📌 Licitações, contratações e p        | 1º Quadrimestre de 2022 Situação: Aberto | + VOLTAR PARA A TELA DE GERENCIAMENTO DE PERIODO |
| 💼 Obras, serviços de engenha          | Entregas Reabertura Remessas             |                                                  |
| 🕂 Saúde 🗸 🗸                           |                                          |                                                  |
| 🝰 Educação                            | VOLTAR                                   |                                                  |
| Documentos                            | Recibo                                   |                                                  |
| د<br>Legislações                      | -                                        |                                                  |
| ⑥ Contas de Governo e de Ge ✓         | Remessa                                  | 19645                                            |
| 📔 Contas Públicas 🗸 🗸                 | Data da Farda                            | 22/02/2022                                       |
| SERVIÇOS E FERRAMENTAS                | Data de Envio                            | 23/02/2022                                       |
| Q Consulta de processos               | Período                                  | 1º Quadrimestre - 2022                           |
| 😰 Intimações e notificações 💙         | Unidade Gestora                          | PREFEITURA MUNICIPAL DE CAMPO GRANDE             |
| 🏓 Recursos 🗸 🗸                        |                                          |                                                  |
| 🏥 Demais encaminhamentos 🐱            | IMPROVIN                                 |                                                  |
| 🗩 Denúncias 🗸 🗸                       |                                          |                                                  |
| <b>Q</b> Representações e consultas 🐱 |                                          |                                                  |
| Integras processuais                  |                                          |                                                  |
| 💄 Vinculos e-CJUR                     |                                          |                                                  |
| 🗎 Certidões 🗸 🗸                       |                                          |                                                  |
| 🛐 Multas 🗸 🗸                          |                                          |                                                  |
| 11                                    |                                          |                                                  |
| <                                     |                                          |                                                  |
| Tribunal de Centas do Estado de Mato  |                                          |                                                  |

Figura 43 – Imprimindo Recibo de Entrega da Remessa

O jurisdicionado poderá salvar o recibo em seu computador:

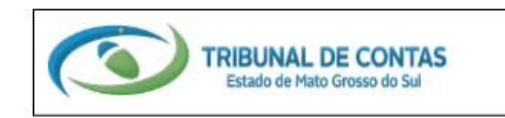

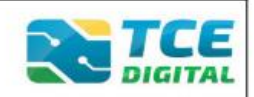

# CONTAS DE GOVERNO E DE GESTÃO

RECIBO DE ENTREGA DE REMESSA

REMESSA: DATA/HORA ENVIO: PORTARIA: REFERÊNCIA: UNIDADE ADMINISTRATIVA: UNIDADE GESTORA: RESPONSÁVEL PELO ENVIO:

Figura 44 – Visualizando Recibo de Entrega da Remessa

#### Atenção:

O <u>recibo de protocolo</u> é encaminhado no momento em que o processo for <u>autuado</u> no Tribunal de Contas. Será encaminhado por e-mail para o responsável pela Unidade Gestora e para todos os e-mails do Responsável (pessoal, institucional e complementares) cadastrados no Sistema e-CJUR.

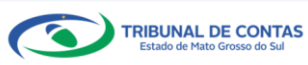

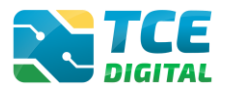

# 4. Consultando as Situações/Status das Entregas

O jurisdicionado poderá consultar as entregas realizadas e as não realizadas, por meio do menu "Entregas".

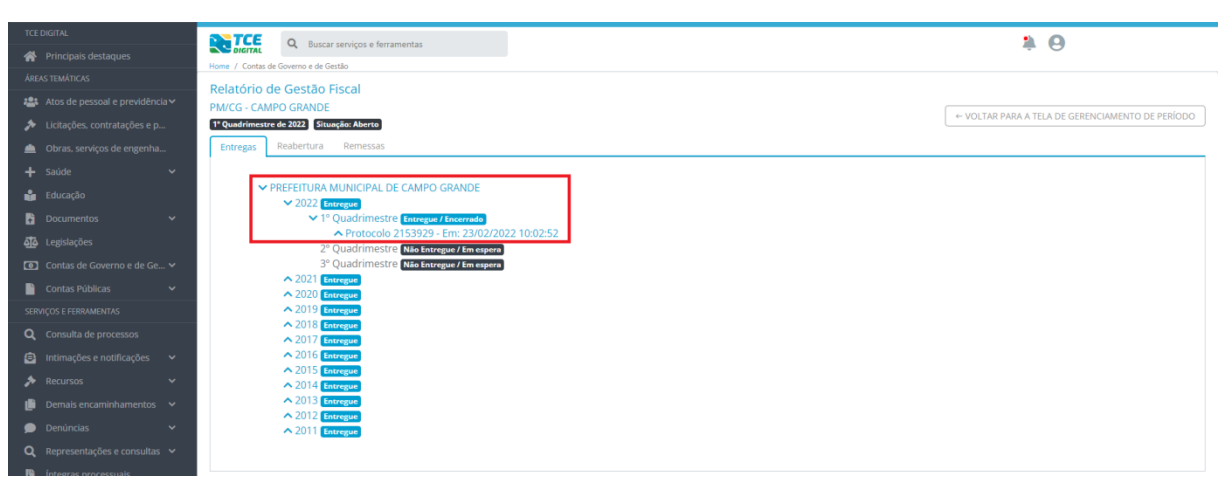

Figura 45: Visualizando Entregas Realizadas

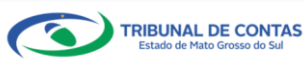

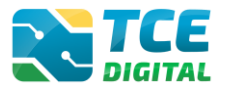

## 5. Emissão de Recibos e Consultas de Anexos da Remessa

Mesmo depois de ter clicado sobre o botão **"ENCERRAR"**, o jurisdicionado poderá visualizar novamente os anexos e imprimir seu recibo eletrônico de entrega. O jurisdicionado deverá clicar sobre o botão **"Remessas"** e clicar em **"RECIBO"** ou clicar em **"ANEXOS"**, conforme imagens abaixo:

| TCE DIGITAL                                                                                        | ANTCE .                    |                 | • •                                              |  |  |  |
|----------------------------------------------------------------------------------------------------|----------------------------|-----------------|--------------------------------------------------|--|--|--|
| A Principais destaques                                                                             | Q Buscar serviços e        | ferramentas     | i                                                |  |  |  |
| ÁREAS TEMÁTICAS                                                                                    | Polatório da Costão Eiscal |                 |                                                  |  |  |  |
| Aros de pessoal e previdência      Periode C. AMPO GEANNE     PARCE - C. AMPO GEANNE               |                            |                 |                                                  |  |  |  |
| <ul> <li>Licitações, contratações e p</li> <li>1º Quadrimestre de 2022 Situação: Aberto</li> </ul> |                            |                 | ← VOLTAR PARA A TELA DE GERENCIAMENTO DE PERÍODO |  |  |  |
| 👜 Obras, serviços de engenha                                                                       | Entregas Reabertura Remess | IS              |                                                  |  |  |  |
| 🕂 Saúde 🗸 🖌                                                                                        |                            |                 |                                                  |  |  |  |
| 齢 Educação                                                                                         | Protocolo                  | Data da Remessa | Ação                                             |  |  |  |
| 🚡 Documentos 🗸 🗸                                                                                   | 19645                      | 23/02/2022      | RECIBO ANEXOS                                    |  |  |  |
| Legislações                                                                                        |                            |                 |                                                  |  |  |  |

Figura 46 – Em Remessas - Visualizando Anexos ou Recibo

|                              |                                          |                                      | 2.0                                              |
|------------------------------|------------------------------------------|--------------------------------------|--------------------------------------------------|
|                              | Nome / Contac de Gereron e de Gertão     |                                      | ÷O                                               |
|                              | Polatário do Costão Fissal               |                                      |                                                  |
|                              | PM/CG - CAMPO GRANDE                     |                                      |                                                  |
| Licitações, contratações e p | 1º Quadrimestre de 2022 Situação: Aberto |                                      | ← VOLTAR PARA A TELA DE GERENCIAMENTO DE PERÍODO |
|                              | Entregas Reabertura Remessas             |                                      |                                                  |
|                              |                                          |                                      |                                                  |
| 齢 Educação                   | VOLTAR                                   |                                      |                                                  |
| Documentos                   | Recibo                                   |                                      |                                                  |
|                              |                                          |                                      |                                                  |
|                              | Remessa                                  | 19645                                |                                                  |
| Contas Públicas 🗸 🗸          | Data de Envio                            | 23/02/2022                           |                                                  |
|                              |                                          |                                      |                                                  |
|                              | Período                                  | 1° Quadrimestre - 2022               |                                                  |
|                              | Unidade Gestora                          | PREFEITURA MUNICIPAL DE CAMPO GRANDE |                                                  |
|                              |                                          |                                      |                                                  |
| 🏥 Demais encaminhamentos 🗸   | IMPROPRIES CONTRACTOR                    |                                      |                                                  |
| 🗩 Denúncias 🗸 🗸              |                                          |                                      |                                                  |
|                              |                                          |                                      |                                                  |

Figura 47 – Em Remessas - Visualizando Recibo

| ÁREAS TEMÁTICAS                       |                                                                     |                                                  |
|---------------------------------------|---------------------------------------------------------------------|--------------------------------------------------|
| 191 Atos de nessoal e previdência V   | Q. Buscar serviços e ferramentas                                    | <b>≱</b> ⊖                                       |
|                                       | Home / Contas de Governo e de Gestão                                |                                                  |
|                                       | Relatório de Gestão Fiscal                                          |                                                  |
| Obras, serviços de engenha            | PM/CG - CAMPO GRANDE                                                | ← VOLTAR PARA A TELA DE GERENCIAMENTO DE PERÍODO |
|                                       | 1º Quadrimestre de 2022 Situação: Aberto                            |                                                  |
| 齝 Educação                            | Entregas Reabertura Remessas                                        |                                                  |
| 🔓 Documentos 🗸 🗸                      |                                                                     |                                                  |
|                                       | VOLTAR                                                              |                                                  |
|                                       | Anexos                                                              |                                                  |
| 📔 Contas Públicas 🗸 🗸                 |                                                                     |                                                  |
|                                       | 2153929                                                             |                                                  |
|                                       | Data de Envio                                                       |                                                  |
| 😑 Intimações e notificações 🗸 🗸       | ZSTOZZZZZ                                                           |                                                  |
| 🏂 Recursos 🗸 ❤                        | 1º Quadrimestre - 2022                                              |                                                  |
| -<br>Demais encaminhamentos 🗸 🗸       | Unidade Gestora<br>PREFEITURA MUNICIPAL DE CAMPO GRANDE             |                                                  |
| 🗩 Denúncias 🗸 🗸                       |                                                                     |                                                  |
| <b>Q</b> Representações e consultas 🗸 | Nome                                                                | Imprimir                                         |
| fintegras processuais                 | Demonstrativo da Despesa com Pessoal                                | 8                                                |
| Vinculos e-CIUR                       | Anexo 1.4 - Demonstrativo da Despesa com Pessoal - Ente Consorciado |                                                  |
| Certidões 🗸                           | Demonstrativo da Divida Consolidada Líquida                         | eT                                               |
| - Multas Y                            | Demonstrativo das Garantias e Contragarantias de Valores            |                                                  |
|                                       | Damanetration dur Onerszäer de Crédite                              |                                                  |
|                                       | Venioristrativo das operações de creaito                            | 0                                                |
|                                       | Demonstrativo Simplificado do Relatório de Gestão Fiscal            | 8                                                |
|                                       | Comprovante de Publicação                                           | 0                                                |
|                                       | Documentos Complementares                                           | 8                                                |
|                                       |                                                                     |                                                  |
|                                       |                                                                     |                                                  |

Figura 48 – Em Remessas - Visualizando Anexos

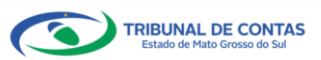

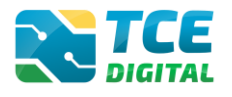

#### 6. Solicitação de Reabertura de Período

Para solicitar reabertura de período, clique no menu **"Reabertura"**, em seguida no botão **"Solicitar reabertura"**:

| TCE DIGITAL  |                                  | conicos o forcamentos                    |            |             | 3.0      |      |  |
|--------------|----------------------------------|------------------------------------------|------------|-------------|----------|------|--|
|              | Home / Contas de Governo e de Gr | Nome / Contas de Governo e de Gestão     |            |             |          |      |  |
|              | Relatório de Gestão I            | Relatório de Gestão Fiscal               |            |             |          |      |  |
|              | PM/CG - CAMPO GRANDE             | 19641                                    |            |             |          |      |  |
|              | 1º Quadrimestre de 2022 Situ     | 1º Quadrimestre de 2022 Situação: Aberto |            |             |          |      |  |
|              | Entregas Reabertura              | Remessas                                 |            |             |          |      |  |
|              |                                  | L-                                       |            |             |          |      |  |
| 📫 Educação   | SOLICITAR REABERIN               |                                          |            |             |          |      |  |
| Documentos 🗸 | Protocolo                        | Data de Solicitação                      | Referência | Deferimento | Imprimir | Ação |  |
|              | Não há registros                 |                                          |            |             |          |      |  |
|              | Contas de Governo e de Ge 🗸      |                                          |            |             |          |      |  |

Figura 49 – Solicitando Reabertura de Período

O jurisdicionado deverá preencher a exposição de motivos ao Conselheiro-Relator, no campo "Justificativa":

| ICE DIGITAL                       | 8-TCF 0.000 1000 1000 1000 1000 1000 1000 10                                                                                                    |
|-----------------------------------|----------------------------------------------------------------------------------------------------|
| A Principais destaques            | Bierra: Q Buscar serviços e terramentas                                                                                                    |
| ÁREAS TEMÁTICAS                   | Nome / Contas de loverno e de testas                                                                                                    |
| 🍰 Atos de pessoal e previdência 🗸 | Relatorio de Gestao Histal                                                                                                    |
| Licitações, contratações e p      | r m CG + Courte G 2023 Stuarde Alerto ← Voltar PARA A TELA DE GERENCIAMENTO DE PERÍC                                                                                                    |
| Obras, serviços de engenha        | Entregas Reabertura Remessas                                                                                                    |
| 🕇 Saúde 🗸 🗸                       |                                                                                                    |
| Educação                          | Periods<br>19 Ouidarimestre de 2022                                                                                                    |
| Documentos 🗸                      |                                                                                                    |
| Legislações                       | Organization of the second second sec |
| Contas de Governo e de Ge 🗸       | Responsivel                                                                                                    |
| 🖌 Contas Públicas 🗸 🗸             |                                                                                                    |
| ERVIÇOS E FERRAMENTAS             | Soliciação<br>Soliciação de reabertura do bimestre/ano selecionado, para retificação dos dados contábeis enviados ao Tribunal de Contas do MS através do Sistema LPE Transparência.                                                                                                    |
| Consulta de processos             |                                                                                                    |
| Intimações e notificações Y       | Justificative *                                                                                                    |
| ▶ Recursos                        | Justificativa teste.                                                                                                    |
| 🖥 Demais encaminhamentos 🗸 🗸      | Anda restam 980 caracteres.                                                                                                    |
| ■ Denúncias V                     | Array to                                                                                                    |
| ■ Representações e consultas ¥    | v envolución protoco de solicita de la construcción de la construcción |
| integras processuais              |                                                                                                    |
| Vinculos e.CILIR                  | Z Ciente *                                                                                                    |
| Contidãos                         | VOLTAR LIMPAR SALVAR                                                                                                    |
| - Ceruudes - V                    |                                                                                                    |

Figura 50 – Solicitando Reabertura de Período

Poderão ser admitidos, quando houver deferimento do pedido, retificações e ajustes nas informações relacionadas ao RGF, admitindo-se <u>um único reenvio para cada semestre/quadrimestre</u>.

Só será aceito o reenvio se o pedido ocorrer até a data do fechamento do semestre/quadrimestre subsequente, devendo tal reenvio e respectivo semestre/quadrimestre reaberto não ultrapassar o prazo de 5 (cinco) dias, a contar da data do deferimento.

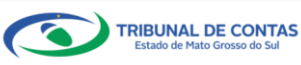

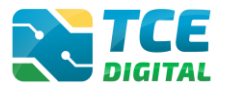

Após clicar em "Salvar", o sistema processará o pedido gerando a seguinte tela:

| TCE | DIGITAL |                                                                                                    | O Russas consists a forcementar |                         |                        |               | . 0                               |  |  |
|-----|---------|----------------------------------------------------------------------------------------------------|---------------------------------|-------------------------|------------------------|---------------|-----------------------------------|--|--|
|     |         | Home / Contas de G                                                                                                    | averno e de Gestão              |                         | • •                    |               |                                   |  |  |
|     |         | Polativity of control to vertice of the second second seco |                                 |                         |                        |               |                                   |  |  |
|     |         | PM/CG - CAMPO                                                                                                    | ) GRANDE                        |                         |                        |               |                                   |  |  |
|     |         | 1º Quadrimestre de                                                                                                    | 2022 Situação: Aberto           |                         |                        | ← VOLTAR PARA | A TELA DE GERENCIAMENTO DE PERIOD |  |  |
|     |         | Entregas R                                                                                                    | Entregas Reabertura Remessas    |                         |                        |               |                                   |  |  |
|     |         |                                                                                                    |                                 |                         |                        |               |                                   |  |  |
| ŵ   |         | SOLICITAR                                                                                                    | REABERTURA                      |                         |                        |               |                                   |  |  |
| Ð   |         | Protocolo                                                                                                    | Data de Solicitação             | Referência              | Deferimento            | Imprimir      | Ação                              |  |  |
|     |         | 2153930                                                                                                    | 23/02/2022                      | 1º Quadrimestre de 2022 | Aguardando Deferimento | 0             | CANCELAR                          |  |  |
|     |         |                                                                                                    |                                 |                         |                        |               |                                   |  |  |

Figura 51 – Solicitando Reabertura de Período

Será preciso então aguardar o deferimento/indeferimento do respectivo Conselheiro Relator. Também será possível cancelar o pedido clicando no botão "Cancelar".

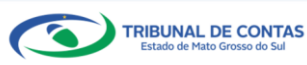